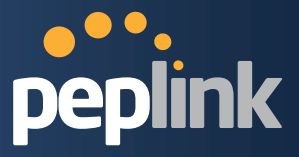

# **Peplink Balance Multi-WAN Bonding Routers**

# User Manual

# For Model ONE/20/30/30 LTE/210/310/305/380/580/710/1350/2500

Peplink Balance Firmware 6.1

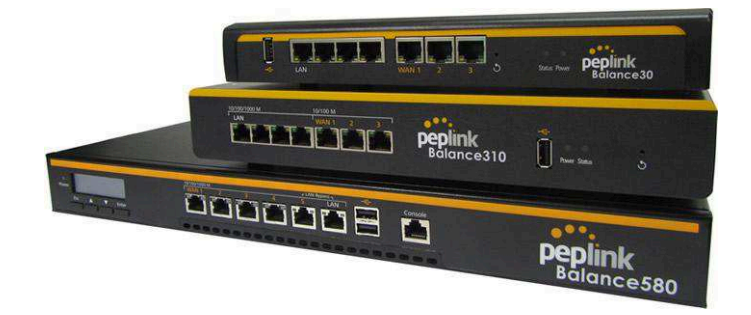

Copyright & TrademarksSpecifications are subject to change without prior notice. Copyright © Peplink International Ltd. All Rights Reserved. Peplink and the Peplink logo are trademarks of Peplink International Ltd. Other brands or products mentioned may be trademarks or registered trademarks of their respective owners.

**Protecting Business Continuity** 

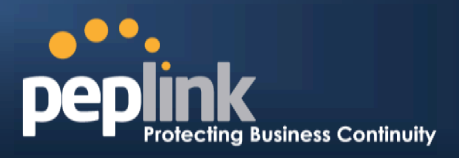

# TABLE OF CONTENTS

| 1 |                                                                                                | INTRODUCTION AND SCOPE6                                                                                                    |  |  |  |  |  |  |  |
|---|------------------------------------------------------------------------------------------------|----------------------------------------------------------------------------------------------------|--|--|--|--|--|--|--|
| 2 |                                                                                                | GLOSSARY ······7                                                                                                    |  |  |  |  |  |  |  |
| 3 |                                                                                                | PRODUCT COMPARISON CHART ······8                                                                                                    |  |  |  |  |  |  |  |
| 4 |                                                                                                | PRODUCT FEATURES                                                                                                    |  |  |  |  |  |  |  |
|   | 4.1<br>4.2                                                                                     | Supported Network Features 12<br>Other Supported Features 13                                                                                                    |  |  |  |  |  |  |  |
| 5 |                                                                                                | PACKAGE CONTENTS                                                                                                    |  |  |  |  |  |  |  |
|   | 5.1<br>5.2<br>5.3<br>5.4                                                                       | Peplink Balance One       15         Peplink Balance 20 / 30 / 30 LTE       15         Peplink Balance 210 / 310       15         Peplink Balance305 / 380 / 580 / 710 / 1350 / 2500       15                                                                                                    |  |  |  |  |  |  |  |
| 6 |                                                                                                | PEPLINK BALANCE OVERVIEW ·····16                                                                                                    |  |  |  |  |  |  |  |
| 7 | 6.1<br>6.2<br>6.3<br>6.4<br>6.5<br>6.6<br>6.7<br>6.8<br>6.9<br>6.1<br>6.1<br>7.1<br>7.2<br>7.3 | Peplink Balance One       16         Peplink Balance 20       18         Peplink Balance 30       20         Peplink Balance 30 LTE       22         Peplink Balance 210       24         Peplink Balance 310       26         Peplink Balance 305       28         Peplink Balance 305       28         Peplink Balance 380       31         Peplink Balance 580       34         0       Peplink Balance 710       37         1       Peplink Balance 2500       40         2       Peplink Balance 2500       43         INSTALLATION       47         Constructing the Network       47         Constructing the Network       49 |  |  |  |  |  |  |  |
| 8 | 7.0                                                                                            | BASIC CONFIGURATION                                                                                                    |  |  |  |  |  |  |  |
|   | 8.1<br>8.2<br>8.3<br>8.4                                                                       | Connecting to the Web Admin Interface 55<br>Configuration with the Setup Wizard 56<br>Advanced Setup 59<br>Cellular WAN 60                                                                                                    |  |  |  |  |  |  |  |
| 9 |                                                                                                | CONFIGURING THELAN INTERFACE ·······65                                                                                                    |  |  |  |  |  |  |  |
| 1 | 0                                                                                              | DROP-IN MODE······70                                                                                                    |  |  |  |  |  |  |  |
| 1 | 1                                                                                              | CONFIGURING THE WAN INTERFACE(S)73                                                                                                    |  |  |  |  |  |  |  |
|   | 11.<br>11.                                                                                     | <ol> <li>Connection Method(s)</li></ol>                                                                                                    |  |  |  |  |  |  |  |

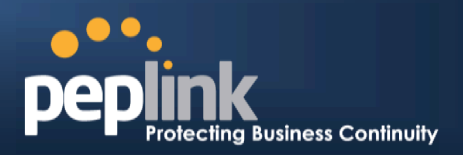

| 11<br>11<br>11<br>11                                                                                                    | .3<br>.4<br>.5<br>.6       | WAN Health Check 83<br>Bandwidth Allowance Monitor 86<br>Additional Public IP Settings 87<br>Dynamic DNS Settings 88                                                       |  |  |  |  |  |  |  |  |
|----------------------------------------------------------------------------------------------------|----------------------------|----------------------------------------------------------------------------------------------------|--|--|--|--|--|--|--|--|
| 12                                                                                                    | BAN                        | NDWIDTH BONDING SPEEDFUSION <sup>™</sup> ······90                                                                                                    |  |  |  |  |  |  |  |  |
| 12<br>12<br>12                                                                                                    | .1<br>.2<br>.3             | SpeedFusion <sup>™</sup> Settings90The Peplink Balance Behind a NAT Router96SpeedFusion <sup>™</sup> Status97                                                              |  |  |  |  |  |  |  |  |
| 13                                                                                                    | IPSI                       | EC VPN98                                                                                                    |  |  |  |  |  |  |  |  |
| 13<br>13                                                                                                    | .1<br>.2                   | 1       IPsec VPN Settings                                                                                                    |  |  |  |  |  |  |  |  |
| 14                                                                                                    | <b>OU</b> <sup>-</sup>     | UTBOUND POLICY MANAGEMENT ······102                                                                                                    |  |  |  |  |  |  |  |  |
| 14<br>14                                                                                                    | .1<br>.2                   | Outbound Policy 103<br>Custom Rules for Outbound Policy 104                                                                                                    |  |  |  |  |  |  |  |  |
| 15                                                                                                    | INB                        | OUND ACCESS ······110                                                                                                    |  |  |  |  |  |  |  |  |
| <ul> <li>15.1 Definition of Port Forwarding</li> <li>15.2 Definition of Servers on LAN</li> <li>15.3 Inbound Access Services</li> <li>15.4 Reverse Lookup Zones</li> <li>15.5 DNS Record Import Wizerd</li> </ul> |                            |                                                                                                    |  |  |  |  |  |  |  |  |
| 16                                                                                                    | NA                         | ۲ MAPPINGS134                                                                                                    |  |  |  |  |  |  |  |  |
| 17                                                                                                    | CAP                        | PTIVE PORTAL······136                                                                                                    |  |  |  |  |  |  |  |  |
| 18                                                                                                    | QO                         | S139                                                                                                    |  |  |  |  |  |  |  |  |
| 19                                                                                                    | FIRE                       | EWALL                                                                                                    |  |  |  |  |  |  |  |  |
| 19                                                                                                    | .1                         | Outbound and Inbound Firewall Rules                                                                                                    |  |  |  |  |  |  |  |  |
| 20                                                                                                    | OSF                        | PF & RIPV2150                                                                                                    |  |  |  |  |  |  |  |  |
| 21                                                                                                    | MIS                        | CELLANEOUS SETTINGS                                                                                                    |  |  |  |  |  |  |  |  |
| 21<br>21<br>21<br>21<br>21<br>21                                                                                                    | .1<br>.2<br>.3<br>.4<br>.5 | High Availability       152         PPTP Server       155         Certificate Manager       156         Service Forwarding       156         Service Passthrough       158 |  |  |  |  |  |  |  |  |
| 22                                                                                                    | AP                         |                                                                                                    |  |  |  |  |  |  |  |  |
| 22                                                                                                    | .1                         | AP Controller 160                                                                                                    |  |  |  |  |  |  |  |  |
| 22<br>22<br>22<br>22<br>22                                                                                                    | .2<br>.3<br>.4<br>.5<br>.6 | Profiles         161           Profiles         167           Info         171           Usage         172           AP Status         174                                 |  |  |  |  |  |  |  |  |

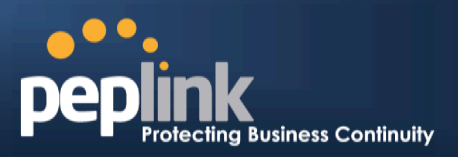

| 22.     | 8                             | Toolbox 17                                                                                | 76             |
|---------|-------------------------------|-------------------------------------------------------------------------------------------|----------------|
| 23      | SYS                           | TEM SETTINGS17                                                                            | 7              |
| 23.     | 1                             | Admin Security ·······17                                                                  | 77             |
| 23.     | 2                             | Firmware                                                                                  | 31             |
| 23.     | 3                             | Time18                                                                                    | 32             |
| 23.     | 4                             | Email Notification ······                                                                 | 33             |
| 23.     | 5                             | Event Log ·········                                                                       | 35             |
| 23.     | 6                             | SNMP                                                                                      | 36             |
| 23.     | 7                             | InControl ·······                                                                         | 38             |
| 23.     | 8                             | Configuration                                                                             | 39             |
| 23.     | 9                             | Feature Add-ons ·······                                                                   |                |
| 23.     | 10                            | Reboot                                                                                    |                |
|         |                               |                                                                                           |                |
| 24      | 100                           | DLS19                                                                                     | )1             |
| 24.     | 1                             | Ping                                                                                      | <b>)</b> 1     |
| 24.     | 2                             | Traceroute Test ·······19                                                                 | <del>)</del> 2 |
| 24.     | 3                             | PepVPN Test ·······19                                                                     | <del>)</del> 2 |
| 24.     | 4                             | PepVPN Analyzer ·······19                                                                 | 92             |
| 24.     | 5                             | CLI (Command Line Interface Support) 19                                                   | <del>)</del> 3 |
| 25      | STA                           | TUS19                                                                                     | 94             |
| 25      | 1                             | Device                                                                                    | ۸۵             |
| 25.     | י<br>ר                        | Active Sessions                                                                           | 26             |
| 25.     | 2<br>2                        | Client List                                                                               | 28             |
| 25.     | J<br>Л                        | WINS Client                                                                               | 20             |
| 25.     | 4<br>5                        | SpeedEuroin <sup>TM</sup> Status                                                          | 20             |
| 25.     | 5<br>6                        | Event Log                                                                                 | 20             |
| 25.     | 7                             | Bandwidth                                                                                 | )0<br>10       |
| 23.     | ′<br>                         |                                                                                           |                |
| APPE    | NDI)                          | X A. RESTORATION OF FACTORY DEFAULTS ·······20                                            | )6             |
| APPE    | NDI)                          | X B. ROUTING UNDER DHCP, STATIC IP, AND PPPOE ······20                                    | )7             |
| B.1     | R                             | outing via Network Address Translation (NAT)······20                                      | )7             |
| B.2     | 2 R                           | outing via IP Forwarding ·······20                                                        | )8             |
| APPE    | NDI)                          | X C. CASE STUDIES ·······20                                                               | )9             |
| C 1     | P                             | erformance Ontimization ····································                              | 19             |
| C 2     |                               | laintaining the Same IP Address throughout a Session ···································· | 11             |
| C.3     | - 10                          | vnassing the Firewall to Access Hosts on LAN                                              | 12             |
| C. 4    | l In                          | bound Access Restriction                                                                  | 13             |
| C.5     | $\overline{5}$ $\overline{0}$ | juthound Access Restriction                                                               | 14             |
| A D D C |                               |                                                                                           |                |
| APPE    | :NDI)                         | X D. TROUBLESHOUTING                                                                      | .5             |
| APPE    | NDI)                          | X E. PRODUCT SPECIFICATIONS ······21                                                      | .7             |
| E.1     | Ρ                             | eplink Balance 20, 30 and 30 LTE······21                                                  | 17             |
| E.2     | 2 P                           | eplink Balance 210 and 310 ······21                                                       | 8              |
| E.3     | B P                           | eplink Balance 380 ······ 21                                                              | 19             |
| E.4     | P                             | eplink Balance 305 ······ 22                                                              | 20             |

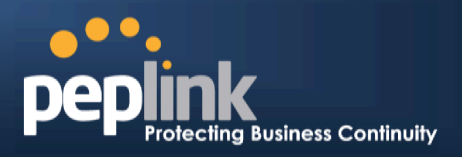

|     | 5 Peplink Balance 380 ·····  | E.5   |
|-----|------------------------------|-------|
| 222 | 6 Peplink Balance 580 ·····  | E.6   |
| 223 | 7 Peplink Balance 710 ·····  | E.7   |
|     | 8 Peplink Balance 1350 ····· | E.8   |
| 225 | 9 Peplink Balance 2500 ····· | E.9   |
| 226 | PENDIX F. DECLARATION        | APPEN |

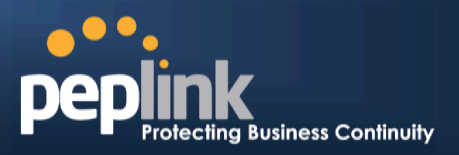

# **1** Introduction and Scope

The Peplink Balance series provides link aggregation and load balancing across up to thirteen WAN connections.

The Peplink Balance 20/30/30 LTE provides a cost-effective solution suitable for power users and home offices.

The Peplink Balance 210/310 provides advanced features for small business.

The Peplink Balance 380, 580, 710, 1350, and 2500 come with a suite of advanced enterprise-class features. They are ideal single-box solutions for medium to large-sized business environments, and they allow service providers to enable highly available multi-network services.

This manual applies to the following Peplink Balance products:

- Peplink Balance 20/30 (firmware version v6.1.x)
- Peplink Balance 30 LTE (firmware version v6.1.x)
- Peplink Balance 210/310 (firmware version v6.1.x)
- Peplink Balance 380 (firmware version v6.1.x)
- Peplink Balance 580 (firmware version v6.1.x)
- Peplink Balance 710 (firmware version v6.1.x)
- Peplink Balance 1350 (firmware version v6.1.x)
- Peplink Balance 2500 (firmware version v6.1.x)

The manual covers setting up your Peplink Balance and provides a collection of case studies detailing theadvanced features of the Peplink Balance.

#### Important Note to Users Upgrading from Firmware 4.7 or below

If your current firmware version is 4.7 or below, please upgrade to Firmware 4.8.2 before upgrading to Firmware 6.1.

#### Important Note to Users of the Peplink Balance 30 (Classic Edition)

Firmware 5.0 or above is NOT applicable to the Peplink Balance 30 (Classic Edition). For more information onidentifying the generation of your Peplink Balance 30, please visit our knowledge base at <<u>http://www.peplink.com/index.php?view=faq&id=231&path=16</u>>.

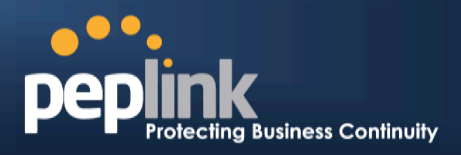

# 2 Glossary

The following terms, acronyms, and abbreviations are frequently used in this manual:

| Term        | Definition                                                              |
|-------------|-------------------------------------------------------------------------|
| 3G          | 3rd generation standards for wireless communications (e.g., HSDPA)      |
| 4G          | 4th generation standards for wireless communications (e.g., WiMAX, LTE) |
| DHCP        | Dynamic Host Configuration Protocol                                     |
| DNS         | Domain Name System                                                      |
| EVDO        | Evolution-Data Optimized                                                |
| FQDN        | Fully Qualified Domain Name                                             |
| HSDPA       | High-Speed Downlink Packet Access                                       |
| HTTP        | Hyper-Text Transfer Protocol                                            |
| ICMP        | Internet Control Message Protocol                                       |
| IP          | Internet Protocol                                                       |
| LAN         | Local Area Network                                                      |
| MAC Address | Media Access Control Address                                            |
| MTU         | Maximum Transmission Unit                                               |
| MSS         | Maximum Segment Size                                                    |
| NAT         | Network Address Translation                                             |
| PPPoE       | Point to Point Protocol over Ethernet                                   |
| QoS         | Quality of Service                                                      |
| SNMP        | Simple Network Management Protocol                                      |
| TCP         | Transmission Control Protocol                                           |
| UDP         | User Datagram Protocol                                                  |
| VPN         | Virtual Private Network                                                 |
| VRRP        | Virtual Router Redundancy Protocol                                      |
| WAN         | Wide Area Network                                                       |
| WINS        | Windows Internet Name Service                                           |
| WLAN        | Wireless Local Area Network                                             |
| 210+        | Refers to Peplink Balance 210/310/380/580/710/1350/2500                 |
| 380+        | Refers to Peplink Balance 380/580/710/1350/2500                         |
|             |                                                                         |

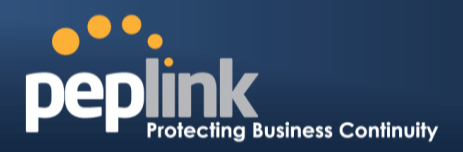

# **3** Product Comparison Chart

| Features                            | 20   | 30   | 30 LTE | 210  | 310  | 380    | 580      | 710           | 1350           | 2500            |
|-------------------------------------|------|------|--------|------|------|--------|----------|---------------|----------------|-----------------|
| Capacity                            |      |      |        |      |      |        |          |               |                |                 |
| WAN Ports (GbE) /<br>Internet Links | 2    | 3    | 2      | 2    | 3    | 3      | 5        | 7             | 13             | 12              |
| USB WAN Modem Port                  | 1    | 1    | 1      | 1    | 1    | 1      | 1        | 1             | 1              | 1               |
| Embedded LTE Modem                  | х    | х    | 1      | х    | Х    | х      | Х        | Х             | х              | х               |
| Recommended Users                   | 1-25 | 1-25 | 1-25   | 1-50 | 1-50 | 50-500 | 300-1000 | 500-<br>2000+ | 1000-<br>5000+ | 5000-<br>20000+ |
| Router Throughput                   | 100M | 100M | 100M   | 100M | 100M | 200M   | 400M     | 800M          | 1500M          | 8Gbps           |
| Core Functionality                  |      |      |        |      |      |        |          |               |                |                 |
| Load Balancing & Failover           | Yes  | Yes  | Yes    | Yes  | Yes  | Yes    | Yes      | Yes           | Yes            | Yes             |
| Load Balancing                      | 5    | 5    | 5      | 7    | 7    | 7      | 7        | 7             | 7              | 7               |
| Weighted                            | Yes  | Yes  | Yes    | Yes  | Yes  | Yes    | Yes      | Yes           | Yes            | Yes             |
| Enforced                            | Yes  | Yes  | Yes    | Yes  | Yes  | Yes    | Yes      | Yes           | Yes            | Yes             |
| Persistence                         | Yes  | Yes  | Yes    | Yes  | Yes  | Yes    | Yes      | Yes           | Yes            | Yes             |
| <ul> <li>Priority</li> </ul>        | Yes  | Yes  | Yes    | Yes  | Yes  | Yes    | Yes      | Yes           | Yes            | Yes             |
| Overflow                            | Yes  | Yes  | Yes    | Yes  | Yes  | Yes    | Yes      | Yes           | Yes            | Yes             |
| Least Used                          | Х    | Х    | Х      | Yes  | Yes  | Yes    | Yes      | Yes           | Yes            | Yes             |

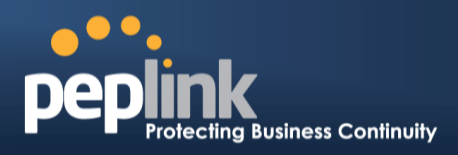

| • Lowest Latency                  | х   | Х   | Х   | Yes | Yes | Yes | Yes  | Yes  | Yes  | Yes   |
|-----------------------------------|-----|-----|-----|-----|-----|-----|------|------|------|-------|
| Drop-In Mode                      | х   | Х   | Х   | Yes | Yes | Yes | Yes  | Yes  | Yes  | Yes   |
| Inbound Load Balancing            | х   | Х   | Х   | Yes | Yes | Yes | Yes  | Yes  | Yes  | Yes   |
| 4G/3G Modem Support               | Yes | Yes | Yes | Yes | Yes | Yes | Yes  | Yes  | Yes  | Yes   |
| VPN Functionality                 |     |     |     |     |     |     |      |      |      |       |
| SpeedFusion <sup>™</sup>          | х   | Х   | Х   | Yes | Yes | Yes | Yes  | Yes  | Yes  | Yes   |
| Number of                         | х   | Х   | Х   | 2   | 2   | 20  | 50   | 300  | 800  | 4000  |
| Bonded VPN Throughput             | х   | Х   | х   | 30M | 30M | 60M | 80M  | 150M | 350M | 2Gbps |
| PPTP VPN Server                   | Yes | Yes | Yes | Yes | Yes | Yes | Yes  | Yes  | Yes  | Yes   |
| Recommended PPTP                  | 3   | 3   | 3   | 15  | 15  | 50  | 100  | 200  | 500  | 1000  |
| RADIUS / LDAP Support<br>for PPTP | х   | х   | х   | Yes | Yes | Yes | Yes  | Yes  | Yes  | Yes   |
| IPsec VPN                         | Yes | Yes | Yes | Yes | Yes | Yes | Yes  | Yes  | Yes  | Yes   |
| Number of IPsec Tunnel            | 2   | 2   | 2   | 2   | 2   | 20  | 50   | 150  | 400  | 800   |
| WLAN Control                      |     |     |     |     |     |     |      |      |      |       |
| Manage Pepwave AP                 | х   | х   | х   | х   | Х   | Yes | Yes  | Yes  | Yes  | Yes   |
| Access Point                      | х   | Х   | Х   | Х   | Х   | Yes | Yes  | Yes  | Yes  | Yes   |
| AP Firmware Update                | х   | Х   | х   | Х   | Х   | Yes | Yes  | Yes  | Yes  | Yes   |
| Number of AP Support              | х   | Х   | Х   | Х   | х   | 50* | 100* | 250* | 500* | Yes   |
| Advanced QoS                      |     |     |     |     |     |     |      |      |      |       |
| Bandwidth Usage Monitor           | Yes | Yes | Yes | Yes | Yes | Yes | Yes  | Yes  | Yes  | Yes   |
| QoS for VoIP and E-               | Yes | Yes | Yes | Yes | Yes | Yes | Yes  | Yes  | Yes  | Yes   |

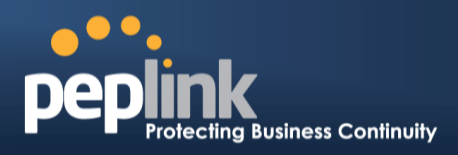

| Application Prioritization | Х   | Х   | Х   | Yes | Yes | Yes | Yes | Yes | Yes | Yes |
|----------------------------|-----|-----|-----|-----|-----|-----|-----|-----|-----|-----|
| Application Prioritization | х   | Х   | Х   | Х   | Х   | Yes | Yes | Yes | Yes | Yes |
| User Group Bandwidth       | х   | Х   | Х   | Х   | х   | Yes | Yes | Yes | Yes | Yes |
| Individual Bandwidth Limit | х   | Х   | Х   | х   | х   | Yes | Yes | Yes | Yes | Yes |
| Networking Functionality   |     |     |     |     |     |     |     |     |     |     |
| NAT and IP Forwarding      | Yes | Yes | Yes | Yes | Yes | Yes | Yes | Yes | Yes | Yes |
| Static Routes              | Yes | Yes | Yes | Yes | Yes | Yes | Yes | Yes | Yes | Yes |
| Port Forwarding            | Yes | Yes | Yes | Yes | Yes | Yes | Yes | Yes | Yes | Yes |
| Many to One, One to One    | Yes | Yes | Yes | Yes | Yes | Yes | Yes | Yes | Yes | Yes |
| NAT Pool                   | Yes | Yes | Yes | Yes | Yes | Yes | Yes | Yes | Yes | Yes |
| SIP ALG, H.323 ALG         | Yes | Yes | Yes | Yes | Yes | Yes | Yes | Yes | Yes | Yes |
| UPnP, NAT-PMP              | Yes | Yes | Yes | Yes | Yes | Yes | Yes | Yes | Yes | Yes |
| WINS Server                | Yes | Yes | Yes | Yes | Yes | Yes | Yes | Yes | Yes | Yes |
| Dynamic DNS                | Yes | Yes | Yes | Yes | Yes | Yes | Yes | Yes | Yes | Yes |
| Web Blocking               | х   | Х   | Х   | Х   | х   | Yes | Yes | Yes | Yes | Yes |
| Device                     |     |     |     |     |     |     |     |     |     |     |
| Web Administrative         | Yes | Yes | Yes | Yes | Yes | Yes | Yes | Yes | Yes | Yes |
| Email Notification         | Yes | Yes | Yes | Yes | Yes | Yes | Yes | Yes | Yes | Yes |
| Active Client List         | Yes | Yes | Yes | Yes | Yes | Yes | Yes | Yes | Yes | Yes |
| Active Session List        | Yes | Yes | Yes | Yes | Yes | Yes | Yes | Yes | Yes | Yes |
| Bandwidth Usage            | Yes | Yes | Yes | Yes | Yes | Yes | Yes | Yes | Yes | Yes |

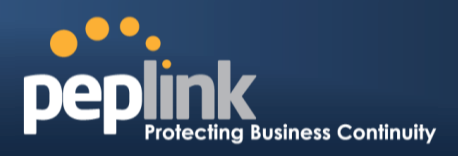

| Web Reporting Services | Yes      | Yes           | Yes      | Yes            | Yes          | Yes             | Yes             | Yes             | Yes                | Yes                 |
|------------------------|----------|---------------|----------|----------------|--------------|-----------------|-----------------|-----------------|--------------------|---------------------|
| Email Notification     | Yes      | Yes           | Yes      | Yes            | Yes          | Yes             | Yes             | Yes             | Yes                | Yes                 |
| Syslog                 | Yes      | Yes           | Yes      | Yes            | Yes          | Yes             | Yes             | Yes             | Yes                | Yes                 |
| SNMP v1, v2c and v3    | Yes      | Yes           | Yes      | Yes            | Yes          | Yes             | Yes             | Yes             | Yes                | Yes                 |
| Hardware Features      |          |               |          |                |              |                 |                 |                 |                    |                     |
| LAN Ports (GbE)        | 4        | 4             | 4        | 4              | 4            | 1               | 1               | 1               | 1                  | 8/ 2(10GbE<br>SFP+) |
| Power Input            | 9-16V DC | 9-16V DC      | 9-16V DC | 9-16V AC<br>DC | 9-16VDC      | 100V to<br>240V | 100V to 240V AC | 100V to 240V AC | 100V to<br>240V AC | 100V to<br>240V AC  |
| Power Consumption      | 15W      | 15W           | 15W      | 15W            | 15W          | 50W             | 50W             | 70W             | 70W                | 230W                |
| 1U Rackmount           | Х        | Х             | Х        | Yes            | Yes          | Yes             | Yes             | Yes             | Yes                | Yes                 |
| High Availability      | Х        | Х             | Х        | Yes            | Yes          | Yes             | Yes             | Yes             | Yes                | Yes                 |
| LAN Bypass             | Х        | Х             | Х        | Х              | х            | Х               | Yes             | Yes             | Yes                | Yes                 |
| Dimension (H x W x D)  | 3.5cn    | n x 26cm x 13 | 3.3cm    | 3.5cm          | x 26cm x 13. | 3cm             | 1U x 37.9       | Эст             | 1U x<br>39.8cm     | 1U x<br>55cm        |
| Weight                 | 1.0kg    | 1.0kg         | 1.0kg    | 1.2kg          | 1.2kg        | 3.5kg           | 5.5kg           | 5.5kg           | 6.5kg              | 12kg                |

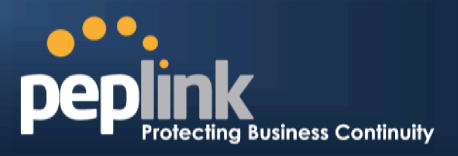

# 4 **Product Features**

Peplink Balance series products enableall LAN users to sharebroadband Internet connections and provide advanced features to enhanceInternet access. The following is alist of supported features:

## 4.1 Supported Network Features

### 4.1.1 WAN

- Multiple public IP support (DHCP, PPPoE, static IP address)
- Static IP support for PPPoE
- 10/100/1000Mbps Ethernet connection in full/half duplex
- Built-in HSPA and EVDO cellular modems (Available on Peplink Balance 30 LTE)
- USB mobile connection(only one USB modem can be connected at a time)
- Drop-in Modeon selectable WAN portwith MAC address passthrough(available on Peplink Balance 210+)
- Network address translation (NAT) / port address translation (PAT)
- Inbound and outbound NAT mapping
- Multiple static IP addresses per WAN connection
- MAC address clone
- Customizable MTU and MSS values
- WAN connection health check
- Dynamic DNS (supported service providers: changeip.com, dyndns.org, no-ip.org,tzo.com, and DNS-O-Matic)
- Ping, DNS lookup, and HTTP-based health check

#### 4.1.2 LAN

- DHCP server on LAN
- Extended DHCP option support
- Static routing rules
- Local DNS proxy server
- VLAN on LAN support

#### 4.1.3 VPN

- Secure SpeedFusion<sup>™</sup>(available on Peplink Balance 210+)
- SpeedFusion performance analyzer
- X.509 certificate support (feature activation required on Peplink Balance 20/30/30 LTE; included on Peplink Balance 210+)
- Bandwidth bondingand failover among selected WAN connections
- Ability to route traffic to a remote VPN peer
- Optional pre-shared key setting
- Layer 2 bridging
- SpeedFusion<sup>TM</sup>throughput, ping, and traceroute tests
- Built-in PPTP VPN server
- Authenticate PPTP clients using RADIUS and LDAP servers (Available on Peplink Balance 210+)
- IPsec VPN for network-to-network connections (Works with Cisco and Juniper only)
- PPTP and IPsecpassthrough

### Peplink Balance Series

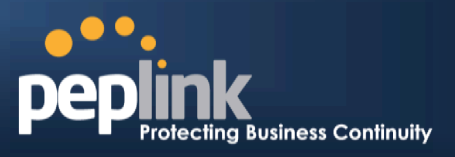

#### 4.1.4 Inbound Traffic Management

- TCP/UDP traffic redirection to dedicated LAN server(s)
- Inbound link load balancing by means of DNS(available on Peplink Balance 210+)

#### 4.1.5 Outbound Policy

- Link load distribution per TCP/UDP service
- Persistent routing for specified source and/or destination IP addresses per TCP/UDP service
- Prioritize and route traffic to VPN tunnels with Priority and Enforced algorithms

#### 4.1.6 AP Controller

- Configure and manage Pepwave AP devices
- Review the status of connected AP

#### 4.1.7 **QoS**(Available on Peplink Balance 210+)

- Quality of Service for different applications and custom protocols
- User Group classification for different service levels (Available on Peplink Balance 380+)
- Bandwidth usage control and monitoring on group- and user- level (Available on Peplink Balance 380+)
- Application Prioritization for custom protocols and DSL optimization

### 4.1.8 Firewall

- Outbound (LAN to WAN) firewall rules
- Inbound (WAN to LAN) firewall rules per WAN connection
- Intrusion detection and prevention
- Specification of NAT mappings
- Web Blocking (Available on Peplink Balance 380+)
- Outbound firewall rules can be defined by destination domain name

### 4.1.9 Captive Portal

- Splash screen of open networks, login page for secure networks
- Customizable built-in captive portal
- Supports linking to outside page for captive portal

### 4.2 Other Supported Features

- Easy-to-use web administration interface
- HTTP and HTTPS support for Web Administration Interface
- Configurable web administration port and administrator password
- Read-only user for Web Admin
- Shared-IP drop-in mode (Available on the Peplink Balance 20, 30 and 30 LTE upon feature activation, available on Peplink Balance 210+)
- Authentication and Accounting by RADIUS server for Web Admin(Available on Peplink Balance 210+)
- Firmware upgrades, configuration backups, Ping, and Traceroute via Web Administration Interface
- Remote web based configuration (via WAN and LAN interfaces)

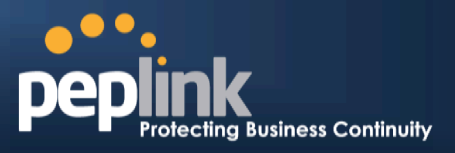

- Remote reporting to Peplink Balance reporting server
- Hardware High Availability via VRRP, with automatic configuration synchronization(Available on Peplink Balance 210+)
- Real-Time, Hourly, Daily and Monthly Bandwidth Usage reports and charts
- Hardware backup via LAN bypass (Available on Peplink Balance 580, 710, 1350 and 2500)
- Built-in WINS server
- Time server synchronization
- SNMP
- Email notification
- Syslog
- SIP passthrough
- PPTP packet passthrough
- Active Sessions
- Active Client List
- WINS Client List
- UPnP / NAT-PMP
- Improved Active Sessions Page
- Event Log is persistent across reboots
- IPv6 support
- Support USB tethering on Android 2.2+ phones

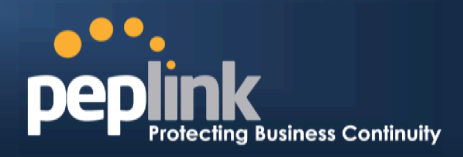

# 5 Package Contents

The contents of Peplink Balance product packages are as follows:

### 5.1 Peplink Balance One

- Peplink Balance 20 / 30 / 30 LTE
- Power adapter
- Information slip

### 5.2 Peplink Balance 20 / 30 / 30 LTE

- Peplink Balance 20 / 30 / 30 LTE
- Power adapter
- Information slip

### 5.3 Peplink Balance 210 / 310

- Peplink Balance 210 / 310
- Power adapter
- Information slip
- Rackmount kit

### 5.4 Peplink Balance305 / 380 / 580 / 710 / 1350 / 2500

- Peplink Balance 305/380/580/710/1350/2500
- Power cord
- Information slip
- Rackmount kit

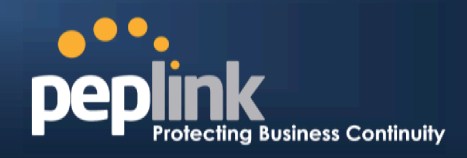

# 6 Peplink Balance Overview

6.1 Peplink Balance One

### 6.1.1 Front Panel Appearance

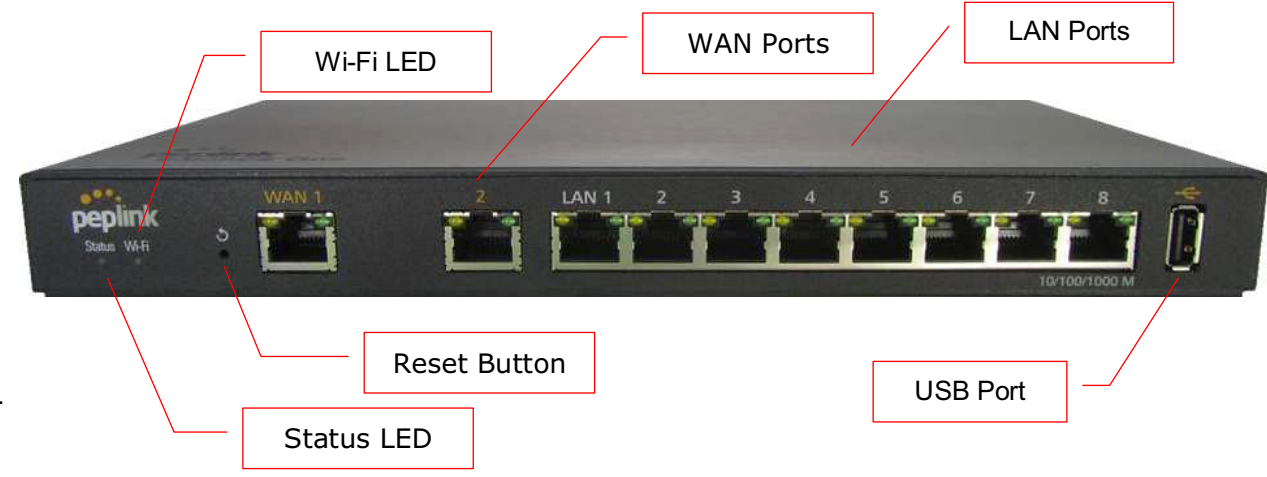

### 6.1.2 LED Indicators

The statuses indicated by the front panel LEDs are as follows:

| Power and Status Indicators |                             |  |  |  |  |  |
|-----------------------------|-----------------------------|--|--|--|--|--|
| W/i Ei                      | OFF – Wi-Fi is off          |  |  |  |  |  |
| VVI-F1                      | Green – Ready               |  |  |  |  |  |
|                             | OFF – Upgrading firmware    |  |  |  |  |  |
| Status                      | Red – Booting up or busy    |  |  |  |  |  |
| Status                      | Blinking red– Boot up error |  |  |  |  |  |
|                             | Green – Ready               |  |  |  |  |  |

|            | LAN and WAN Ports                                           |
|------------|-------------------------------------------------------------|
| Green LED  | ON – 10 / 100 / 1000 Mbps                                   |
| Orange LED | Blinking – Data is transferring                             |
|            | OFF – No data is being transferred or port is not connected |
| Port Type  | Auto MDI/MDI-X ports                                        |

| USB Port  |                             |  |  |  |  |
|-----------|-----------------------------|--|--|--|--|
| USB Ports | For future functionalities. |  |  |  |  |

### Peplink Balance Series

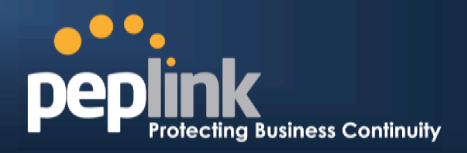

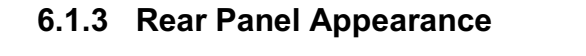

-

Power Connector

### 6.1.4 Product Label

1

Cable Holder

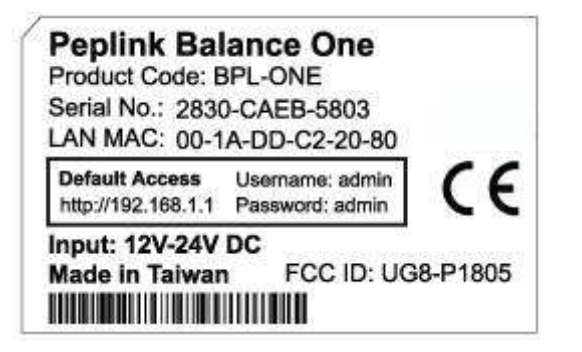

### Peplink Balance Series

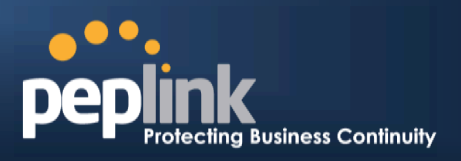

### 6.2 Peplink Balance 20

### 6.2.1 Front Panel Appearance

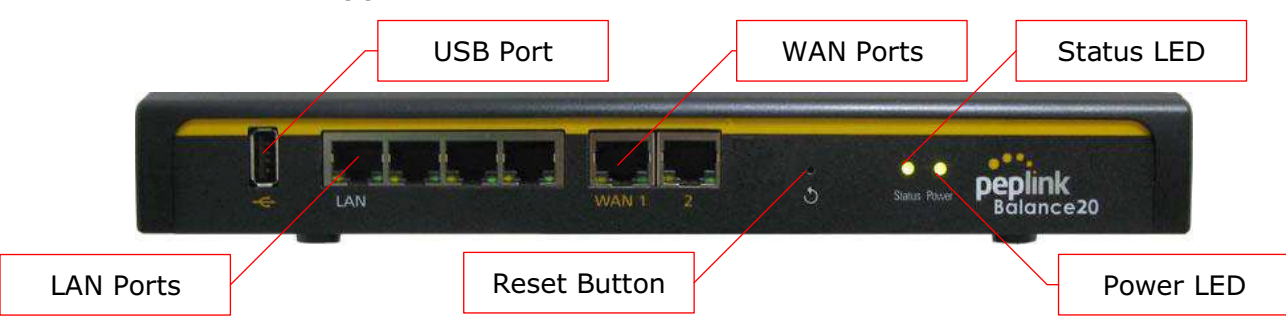

### 6.2.2 LED Indicators

The statuses indicated by the front panel LEDs are as follows:

| Power and Status Indicators |                             |  |
|-----------------------------|-----------------------------|--|
| Power                       | OFF – Power off             |  |
|                             | Green – Power on            |  |
| Status                      | OFF – Upgrading firmware    |  |
|                             | Red – Booting up or busy    |  |
|                             | Blinking red– Boot up error |  |
|                             | Green – Ready               |  |

| LAN and WAN Ports |                                                             |  |
|-------------------|-------------------------------------------------------------|--|
| Green LED         | ON – 10 / 100 / 1000 Mbps                                   |  |
| Orange LED        | Blinking – Data is transferring                             |  |
|                   | OFF – No data is being transferred or port is not connected |  |
| Port Type         | Auto MDI/MDI-X ports                                        |  |

|           | USB Port                         |
|-----------|----------------------------------|
| USB Ports | For connecting a 4G/3G USB modem |

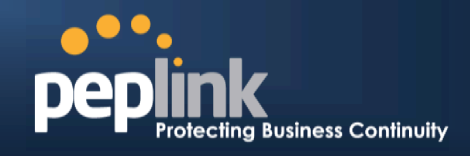

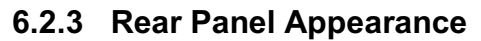

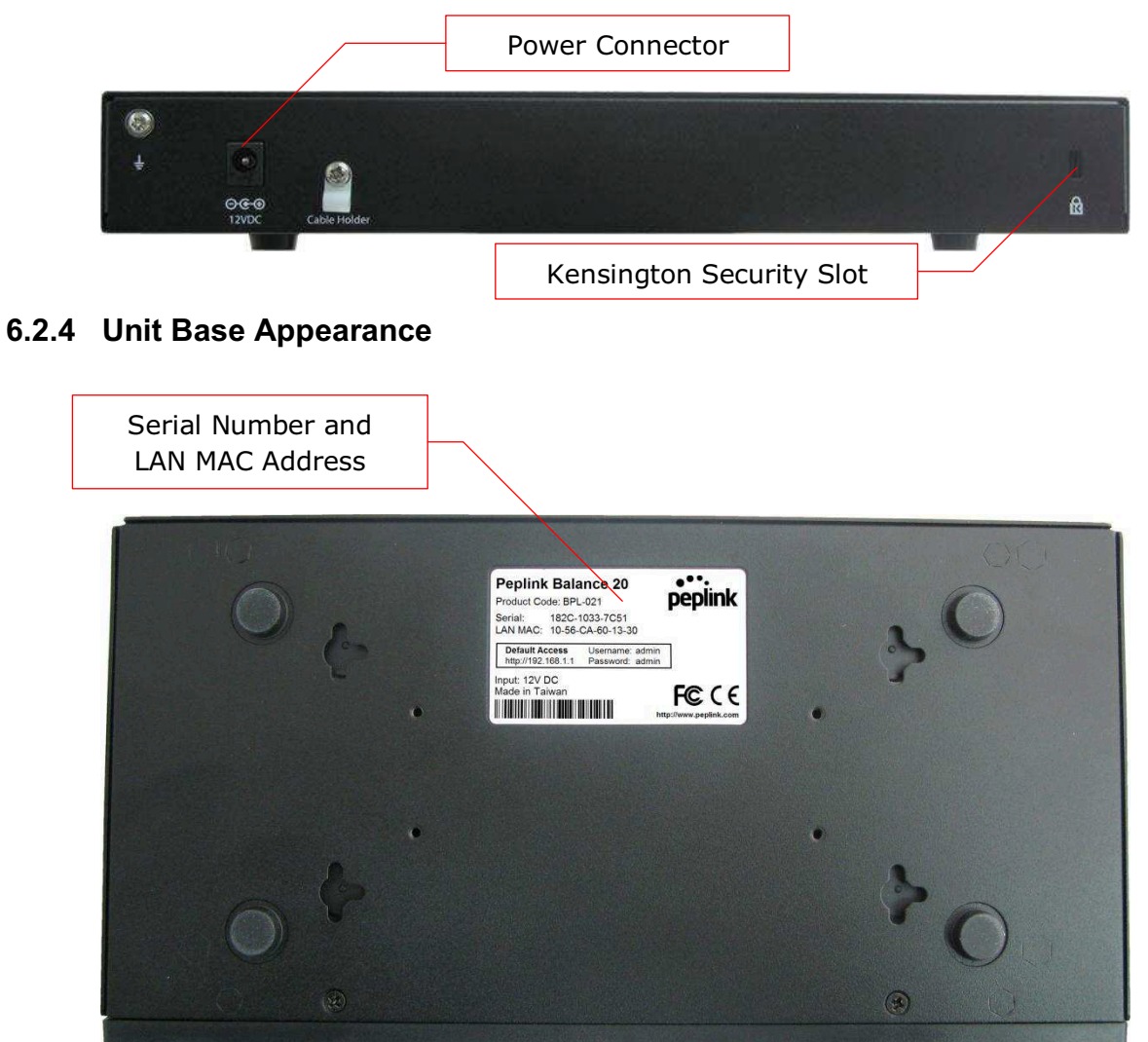

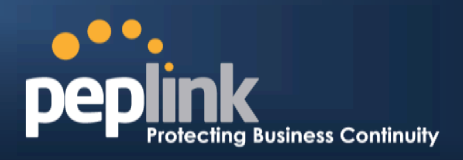

## 6.3 Peplink Balance 30

### 6.3.1 Front Panel Appearance

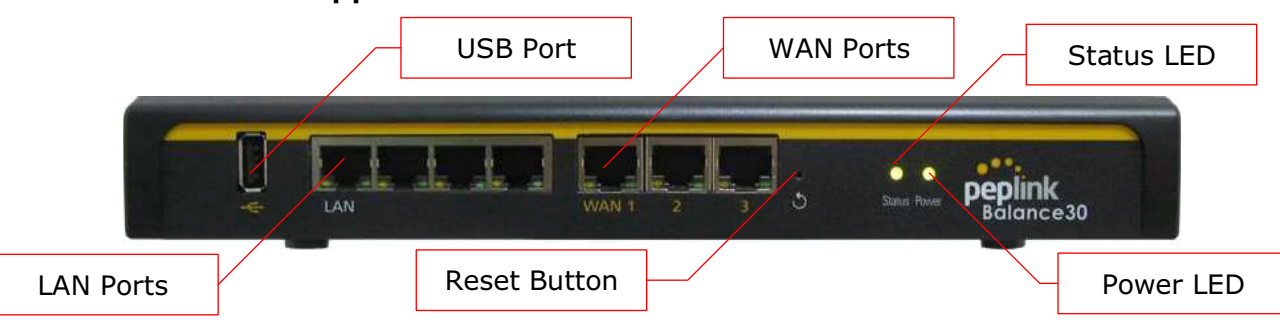

### 6.3.2 LED Indicators

The statuses indicated by the front panel LEDs are as follows:

| Power and Status Indicators |                             |  |
|-----------------------------|-----------------------------|--|
| Power                       | OFF – Power off             |  |
|                             | Green – Power on            |  |
| Status                      | OFF – Upgrading firmware    |  |
|                             | Red – Booting up or busy    |  |
|                             | Blinking red– Boot up error |  |
|                             | Green – Ready               |  |

| LAN and WAN Ports |                                                             |  |
|-------------------|-------------------------------------------------------------|--|
| Green LED         | ON – 10 / 100 /1000 Mbps                                    |  |
| Orange LED        | Blinking – Data is transferring                             |  |
|                   | OFF – No data is being transferred or port is not connected |  |
| Port Type         | Auto MDI/MDI-X ports                                        |  |

|           | USB Port                         |
|-----------|----------------------------------|
| USB Ports | For connecting a 4G/3G USB modem |

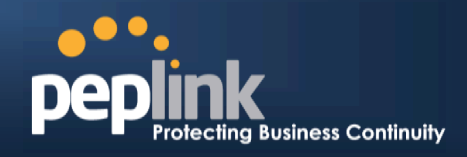

6.3.3 Rear Panel Appearance

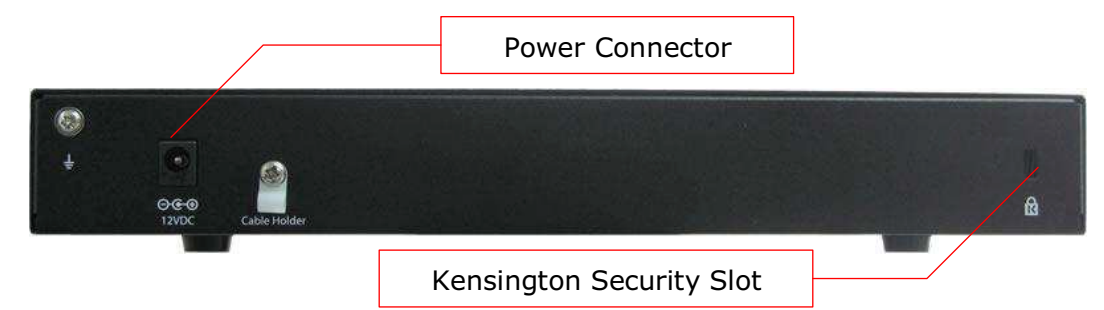

6.3.4 Unit Base Appearance

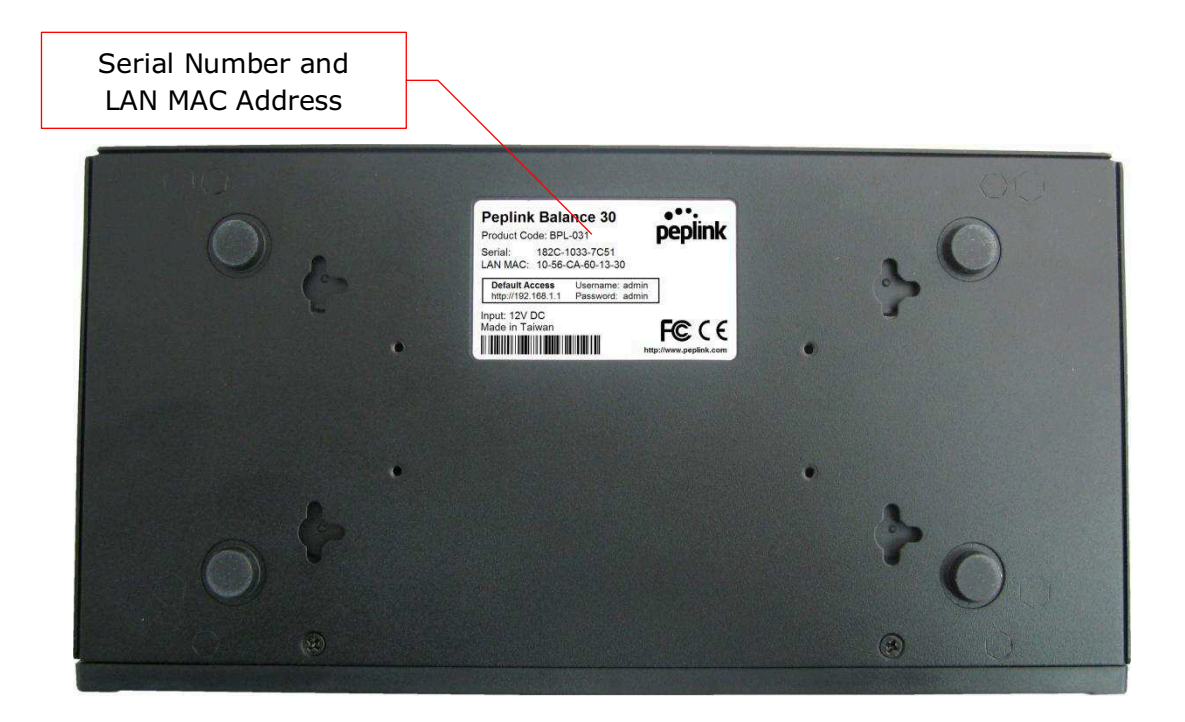

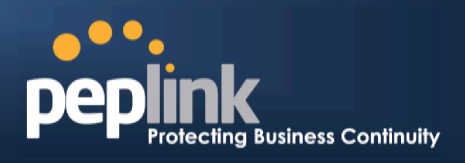

### 6.4 Peplink Balance 30 LTE

### 6.4.1 Front Panel Appearance

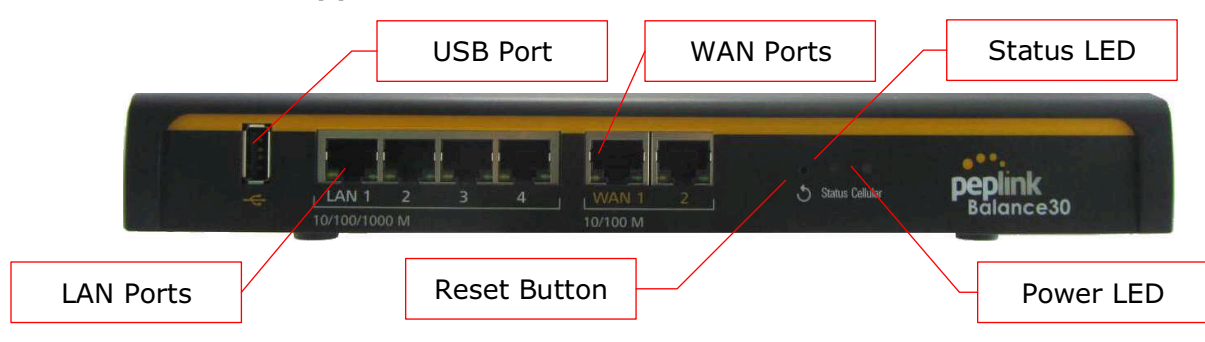

### 6.4.2 LED Indicators

The statuses indicated by the front panel LEDs are as follows:

| Power and Status Indicators |                             |  |
|-----------------------------|-----------------------------|--|
| Power                       | OFF – Power off             |  |
|                             | Green – Power on            |  |
| Status                      | OFF – Upgrading firmware    |  |
|                             | Red – Booting up or busy    |  |
|                             | Blinking red– Boot up error |  |
|                             | Green – Ready               |  |

| LAN and WAN Ports |                                                             |
|-------------------|-------------------------------------------------------------|
| Green LED         | ON – 10 / 100 /1000 Mbps                                    |
| Orange LED        | Blinking – Data is transferring                             |
|                   | OFF – No data is being transferred or port is not connected |
| Port Type         | Auto MDI/MDI-X ports                                        |

#### **USB** Port

USB Ports

For connecting a 4G/3G USB modem

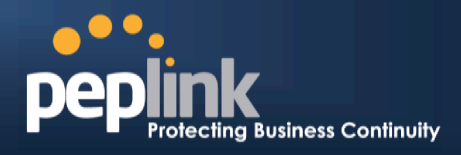

### 6.4.3 Rear Panel Appearance

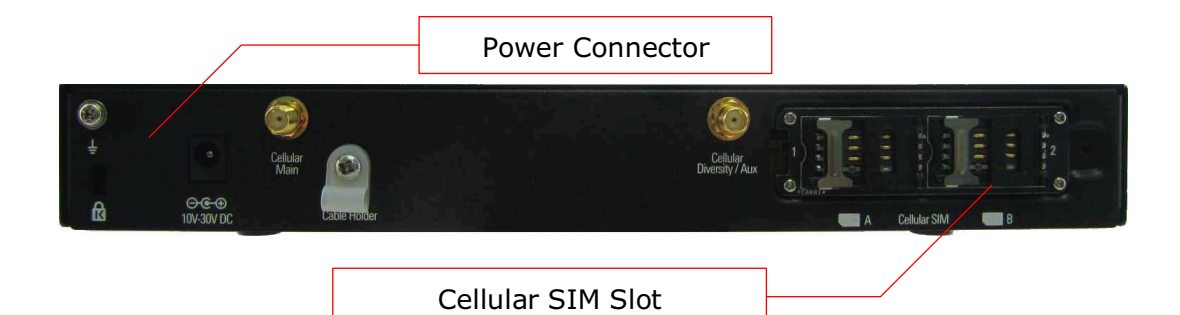

### 6.4.4 Unit Base Appearance

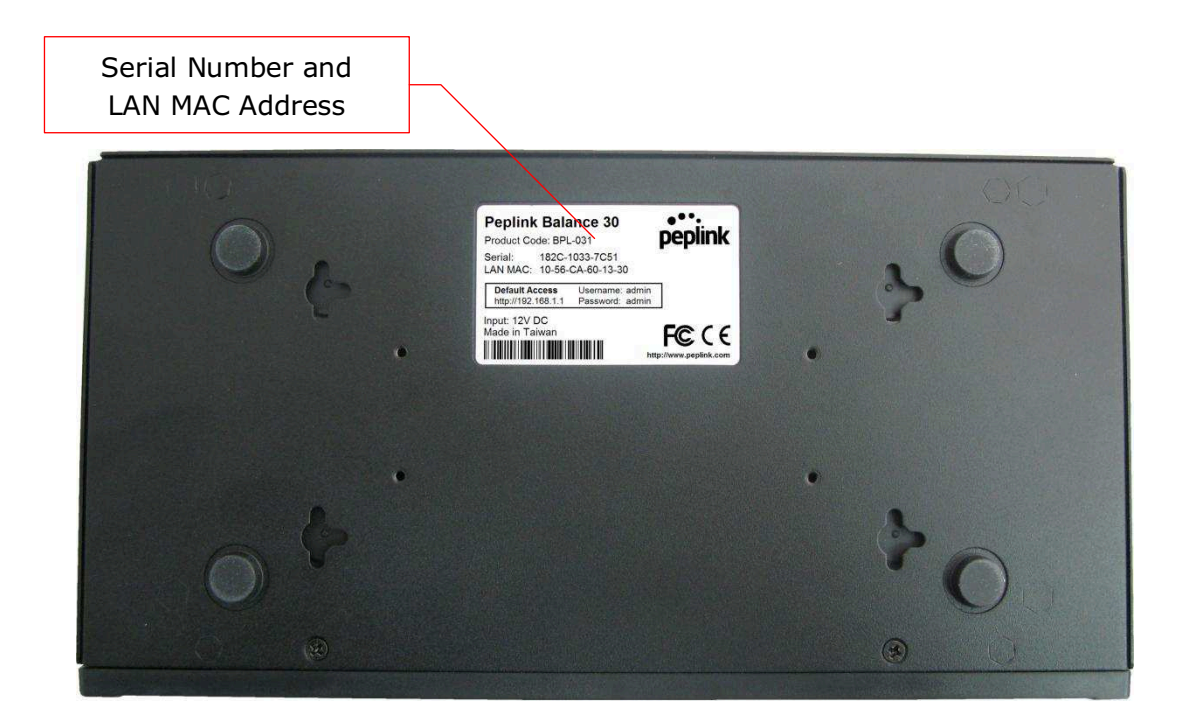

### Peplink Balance Series

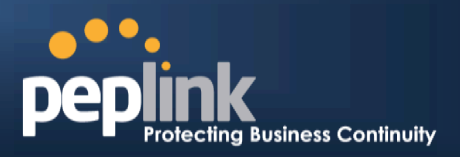

### 6.5 Peplink Balance 210

### 6.5.1 Front Panel Appearance

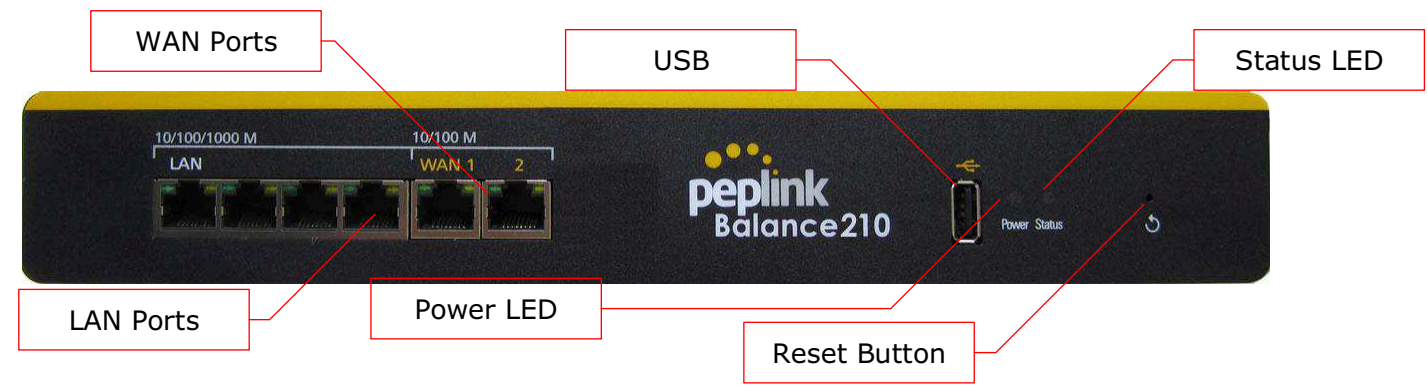

### 6.5.2 LED Indicators

The statuses indicated by the front panel LEDs are as follows:

| Power and Status Indicators |                             |  |
|-----------------------------|-----------------------------|--|
| Power                       | OFF – Power off             |  |
|                             | Green – Power on            |  |
| Status                      | OFF – Upgrading firmware    |  |
|                             | Red – Booting up or busy    |  |
|                             | Blinking red– Boot up error |  |
|                             | Green – Ready               |  |

| LAN and WAN Ports |                                                             |  |
|-------------------|-------------------------------------------------------------|--|
| Green LED         | ON – 10 / 100 / 1000 Mbps                                   |  |
| Orange LED        | Blinking – Data is transferring                             |  |
|                   | OFF – No data is being transferred or port is not connected |  |
| Port Type         | Auto MDI/MDI-X ports                                        |  |

|           | USB Port                         |
|-----------|----------------------------------|
| USB Ports | For connecting a 4G/3G USB modem |

# USER MANUAL Peplink Balance Series

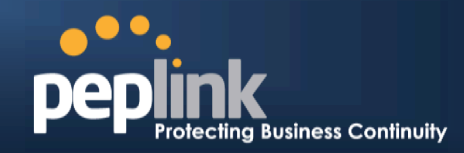

### 6.5.3 Rear Panel Appearance

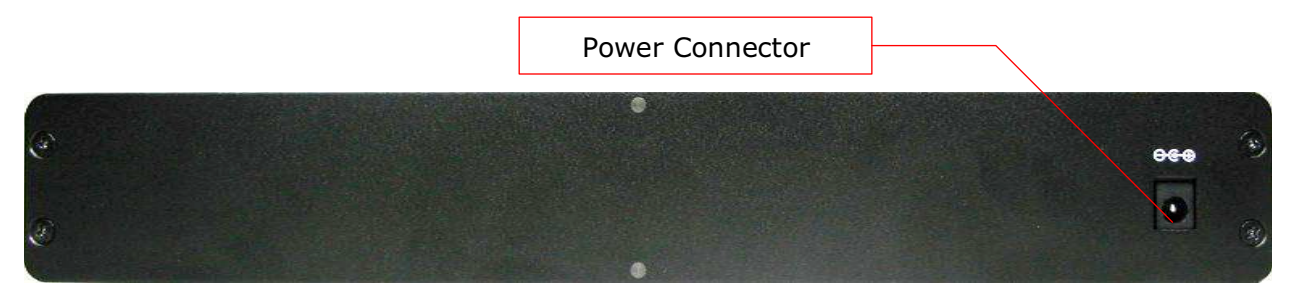

### 6.5.4 Unit Base Appearance

| • •                                                                                                    | •                                    |
|----------------------------------------------------------------------------------------------------|--------------------------------------|
| Peplink Balance 210<br>Product Code: BPL 210<br>Product Code: BPL 210<br>Print: 1524-8150-8530<br>LAN MAC: 10.56-0.433 DE: 00<br>Print: 1527-05<br>Print: 1527-05<br>Print: |                                      |
| • •                                                                                                    |                                      |
|                                                                                                    | Serial Number and<br>LAN MAC Address |

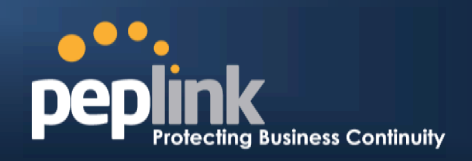

#### **Peplink Balance 310** 6.6

### 6.6.1 Front Panel Appearance

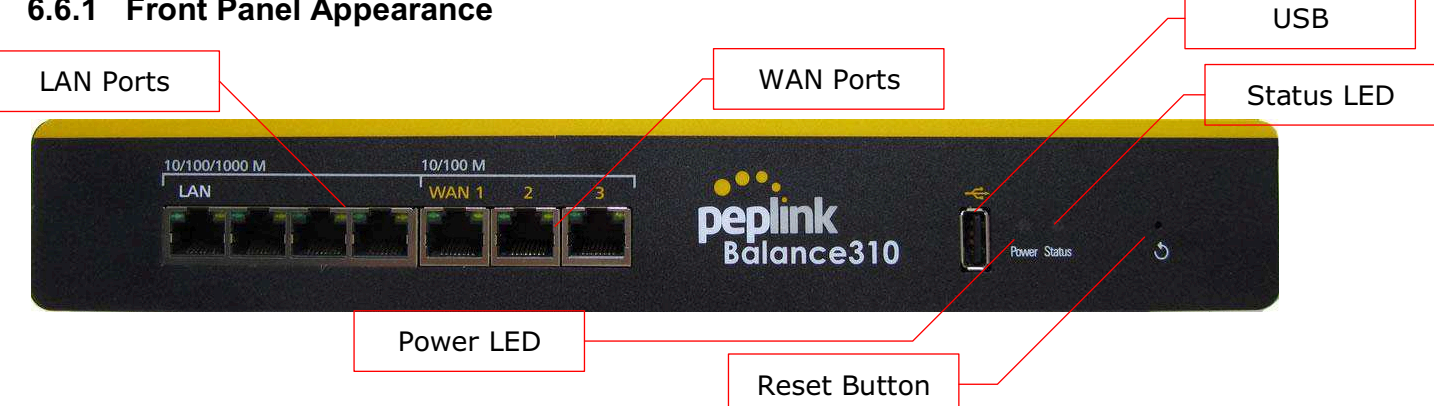

### 6.6.2 LED Indicators

The statuses indicated by the front panel LEDs are as follows:

| Power and Status Indicators |                             |
|-----------------------------|-----------------------------|
| D                           | OFF – Power off             |
| Fower                       | Green – Power on            |
|                             | OFF – Upgrading firmware    |
| Status                      | Red – Booting up or busy    |
| Status                      | Blinking red– Boot up error |
|                             | Green – Ready               |

| LAN and WAN Ports |                                                             |
|-------------------|-------------------------------------------------------------|
| Green LED         | ON – 10 / 100 / 1000 Mbps                                   |
|                   | Blinking – Data is transferring                             |
|                   | OFF – No data is being transferred or port is not connected |
| Port Type         | Auto MDI/MDI-X ports                                        |

|           | USB Port                         |
|-----------|----------------------------------|
| USB Ports | For connecting a 4G/3G USB modem |

# USER MANUAL Peplink Balance Series

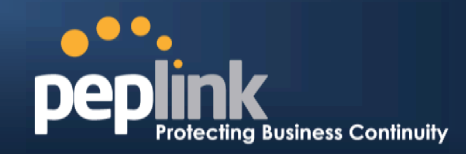

### 6.6.3 Rear Panel Appearance

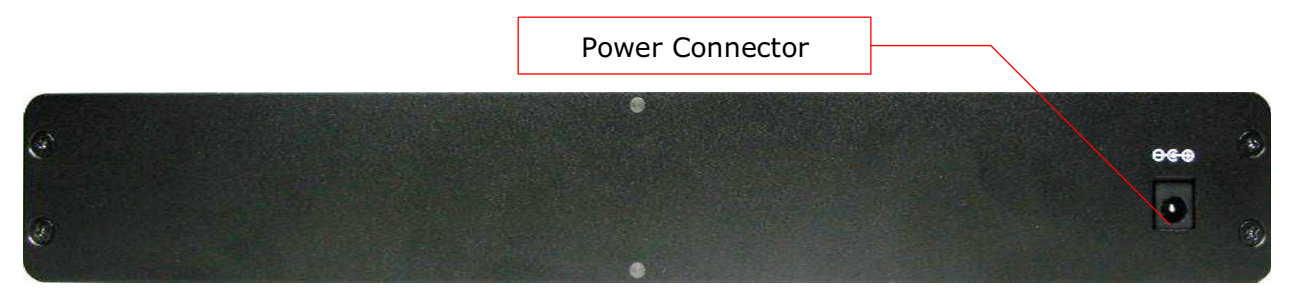

### 6.6.4 Unit Base Appearance

| •   | Peplink Balance 310<br>Product Code: SPL-310<br>Product Code: SPL-310<br>Product 2006: SPL-310<br>Product 2006: SPL-310<br>P | •••                                  |
|-----|----------------------------------------------------------------------------------------------------|--------------------------------------|
| • • |                                                                                                    | Serial Number and<br>LAN MAC Address |

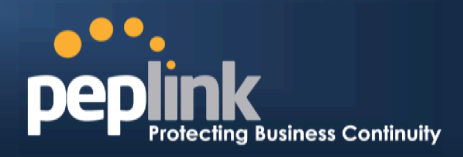

### 6.7 Peplink Balance 305

### 6.7.1 Front Panel Appearance

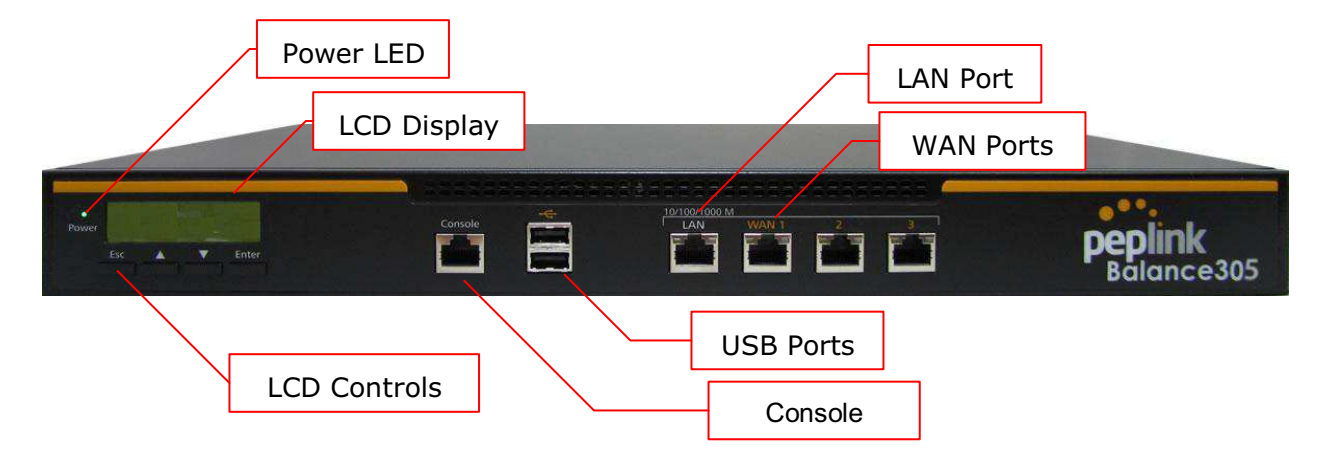

#### 6.7.2 LED Indicators

The statuses indicated by the front panel LEDs are as follows:

|           | Power and Status Indicators |
|-----------|-----------------------------|
| Power LED | OFF – Power off             |
|           | GREEN- Power on             |

| LAN Port, WAN 1 – 3 Ports |                                           |
|---------------------------|-------------------------------------------|
| Right LED                 | ORANGE- 1000 Mbps                         |
|                           | GREEN- 100 Mbps                           |
|                           | OFF – 10 Mbps                             |
| Left LED                  | Solid – Port is connected without traffic |
|                           | Blinking – Data is transferring           |
|                           | OFF – Port is not connected               |
| Port Type                 | Auto MDI/MDI-X ports                      |

| Console and USB Ports |                                  |
|-----------------------|----------------------------------|
| Console Port          | Reserved for engineering use     |
| USB Ports             | For connecting a 4G/3G USB modem |

# USER MANUAL Peplink Balance Series

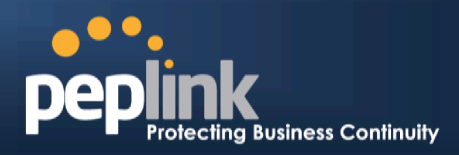

### 6.7.3 LCD Display Menu

|                          | Pow<br>Rel        | ver off<br>boot           |                               |
|--------------------------|-------------------|---------------------------|-------------------------------|
| > HA State: Master/Slave |                   |                           |                               |
| > LAN IP                 |                   |                           |                               |
| > VIP                    |                   |                           |                               |
| > System                 |                   |                           |                               |
| > Firmware ver.          |                   | (showsfirmware version)   | )                             |
| > Serial number          |                   | (shows serial number)     |                               |
| > System time            |                   | (shows current time)      |                               |
| > System up time         | e                 | (shows system uptime s    | incelast reboot)              |
| > CPU load               |                   | (shows current CPU load   | ding, 0-100%)                 |
| > LAN                    |                   | /                         |                               |
| > Status                 |                   | (shows LAN port physica   | al status)                    |
|                          | ress<br>t mask    | (shows LAN IP address)    | )<br>>৮)                      |
| > Link status            | l IIIdSK          | (shows Connected/Disc     | onnected IP address list)     |
| > WAN1                   |                   |                           |                               |
| > WAN2                   |                   |                           |                               |
| > WAN3                   |                   |                           |                               |
| > VPN status             |                   | (shows Connected/Disco    | onnected)                     |
| >VPN Profile 1           |                   |                           |                               |
| >VPN Profile 2           |                   |                           |                               |
|                          |                   |                           |                               |
|                          |                   |                           |                               |
| > Throughout in          |                   | (shows transfer rate in K | (hns)                         |
| > WAN1                   |                   |                           |                               |
| > WAN2                   |                   |                           |                               |
| > WAN3                   |                   |                           |                               |
| > Throughput ou          | t (               | (shows transfer rate in K | (bps)                         |
| > WAN1                   |                   |                           |                               |
| > WAN2                   |                   |                           |                               |
| > VVAN3                  |                   | (abowa voluma transform   | rad aince last repeat in MP)  |
|                          |                   |                           | ed since last reboot in MB)   |
| > WAN2                   |                   |                           |                               |
| > WAN3                   |                   |                           |                               |
| > Maintenance            |                   |                           |                               |
| > Reboot                 | > Reboot? (Yes/   | No)                       | (to reboot the unit)          |
| > Factory default        | > Factory default | t? (Yes/No)               | (to restore factory defaults) |
| > LAN config             |                   | ,                         |                               |
| > Port speed             |                   | (snows port speed: Auto   |                               |
| ZAN<br>N/AN1             |                   | TUUDASETX-FD, TUUDAS      | EIX-DD, IUUUDASEIX-FD)        |
| > WAN2                   |                   |                           |                               |
| > WAN3                   |                   |                           |                               |
|                          |                   |                           |                               |

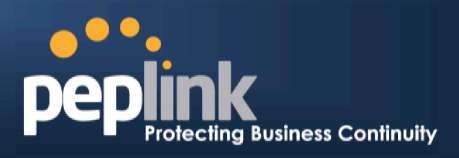

#### 6.7.4 Rear Panel Appearance

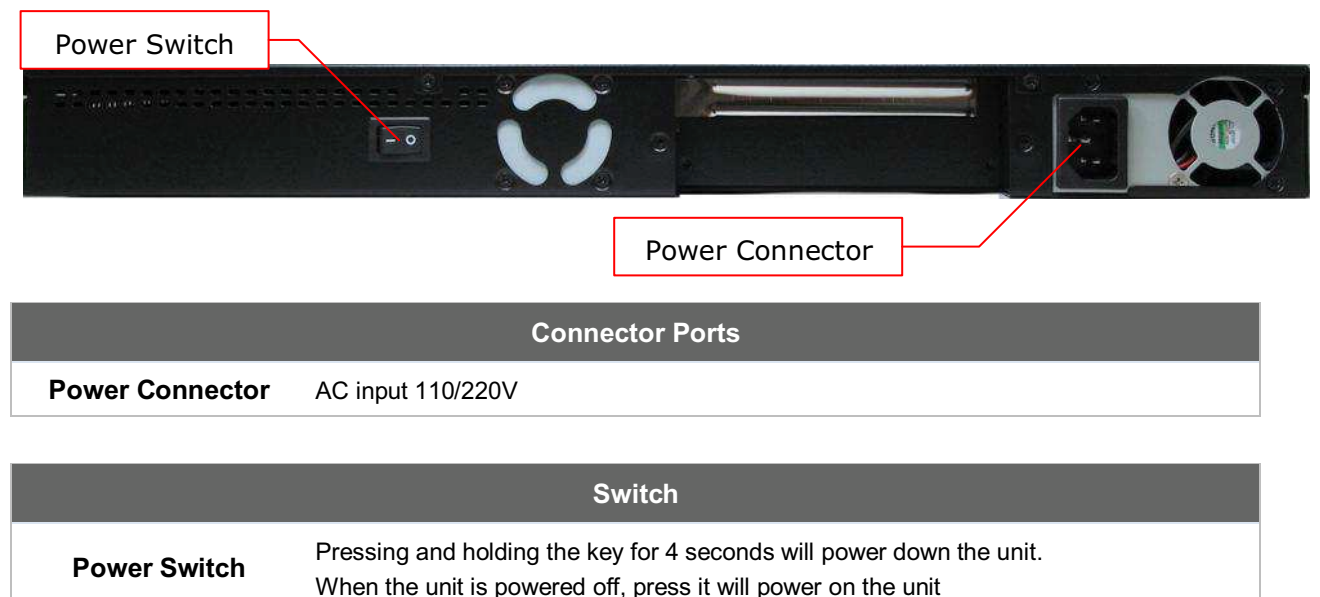

### 6.7.5 Unit Label Appearance

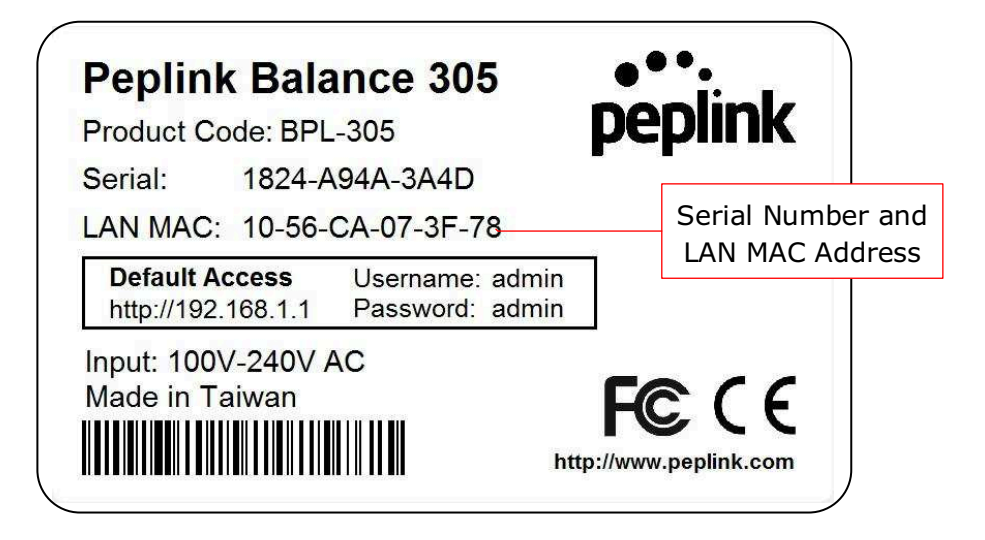

### Peplink Balance Series

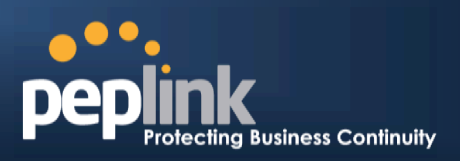

### 6.8 Peplink Balance 380

### 6.8.1 Front Panel Appearance

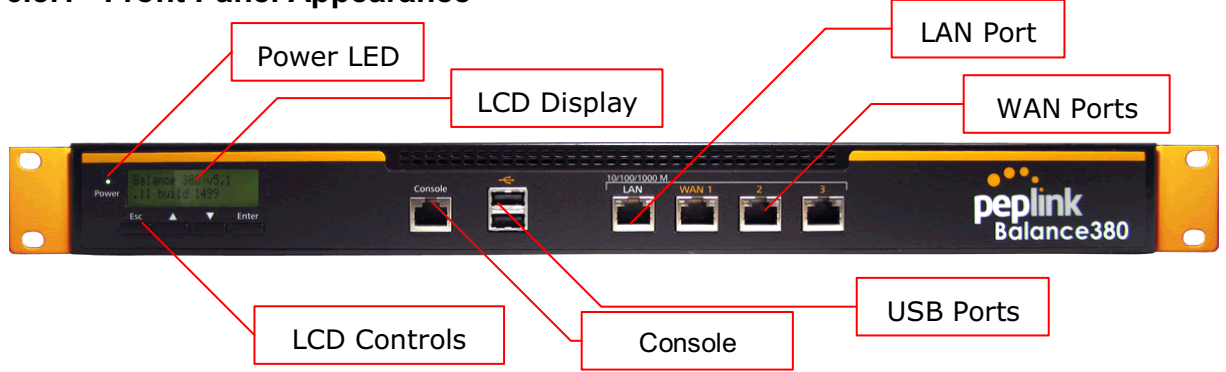

### 6.8.2 LED Indicators

The statuses indicated by the front panel LEDs are as follows:

| Power and Status Indicators |                 |
|-----------------------------|-----------------|
| Power LED                   | OFF – Power off |
|                             | GREEN- Power on |

|           | LAN Port, WAN 1 – 3 Ports                 |
|-----------|-------------------------------------------|
| Right LED | ORANGE- 1000 Mbps                         |
|           | GREEN- 100 Mbps                           |
|           | OFF – 10 Mbps                             |
| Left LED  | Solid – Port is connected without traffic |
|           | Blinking – Data is transferring           |
|           | OFF – Port is not connected               |
| Port Type | Auto MDI/MDI-X ports                      |

### Console and USB Ports

| Console Port | Reserved for engineering use     |
|--------------|----------------------------------|
| USB Ports    | For connecting a 4G/3G USB modem |

## USER MANUAL Peplink Balance Series

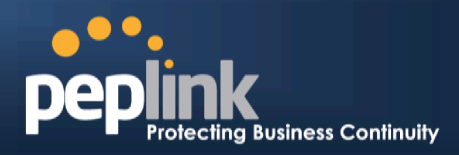

#### 6.8.3 LCD Display Menu

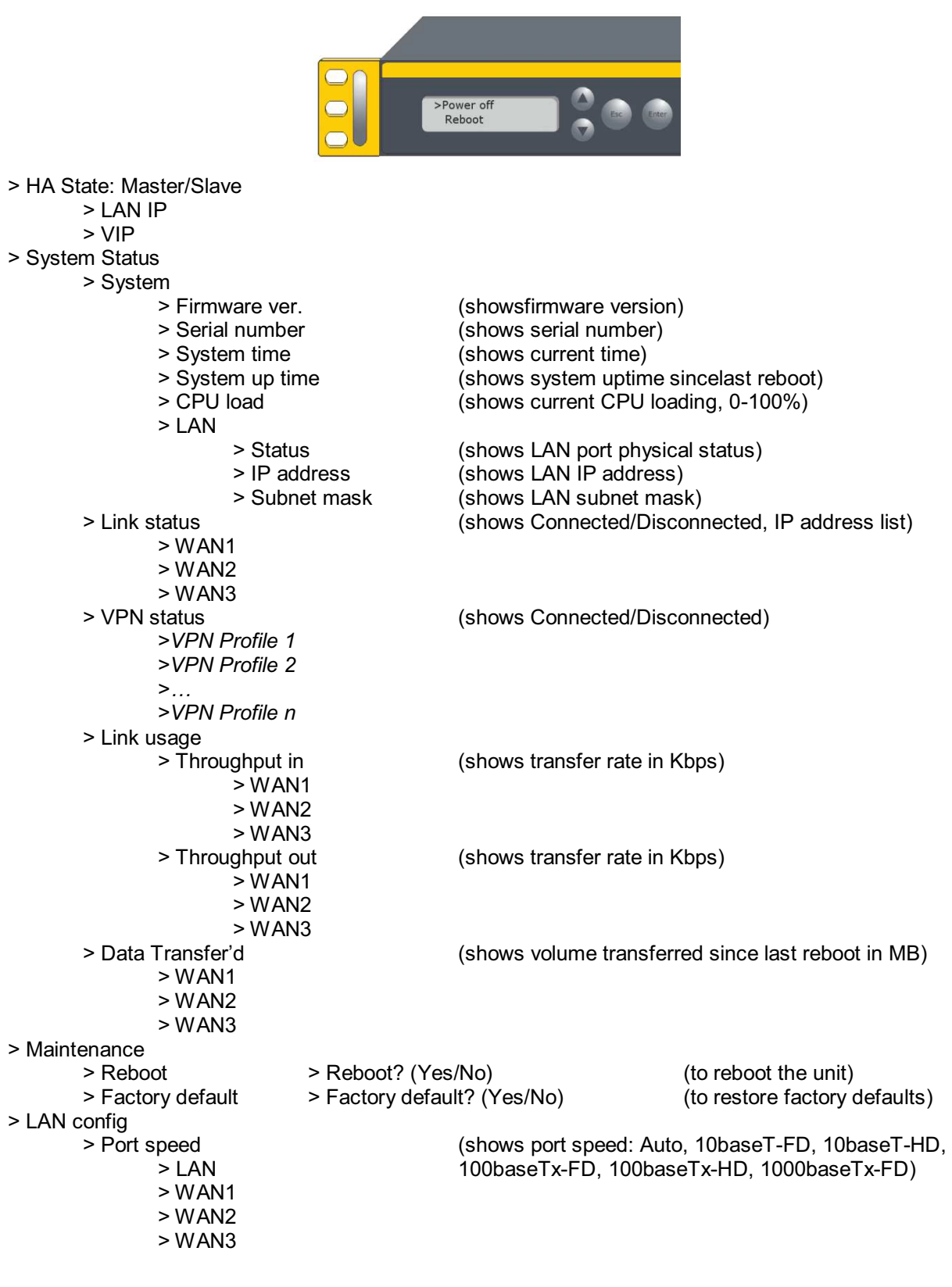

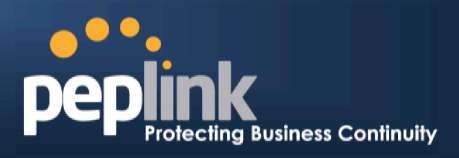

#### 6.8.4 Rear Panel Appearance

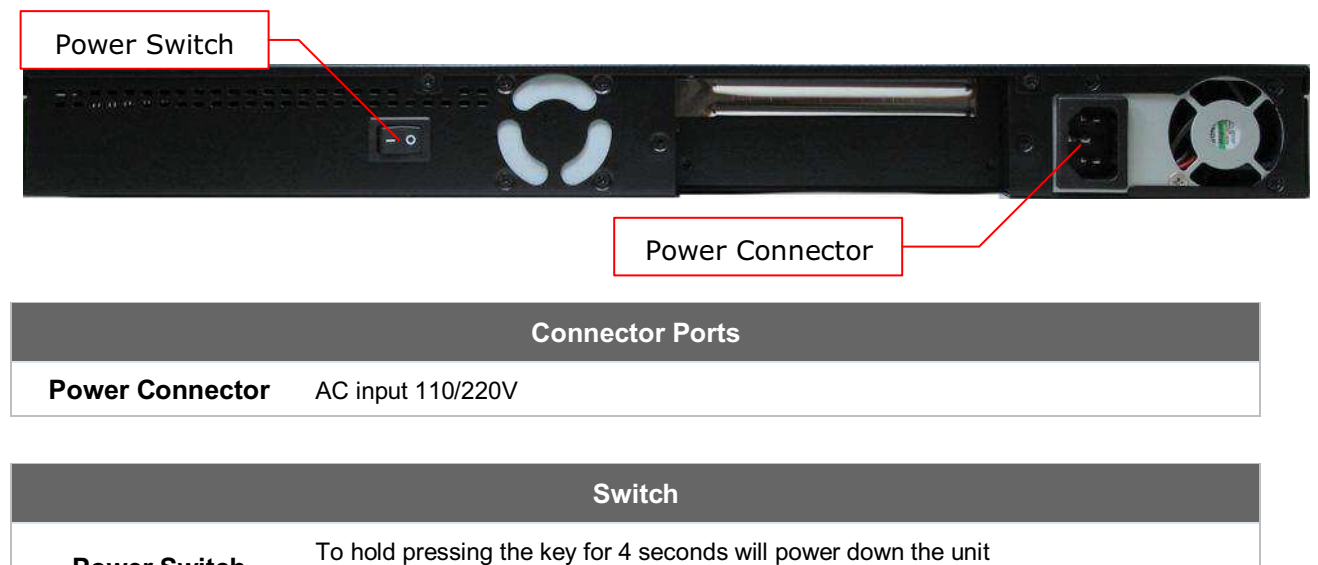

When the unit is powered off, press it will power on the unit

#### 6.8.5 Unit Label Appearance

**Power Switch** 

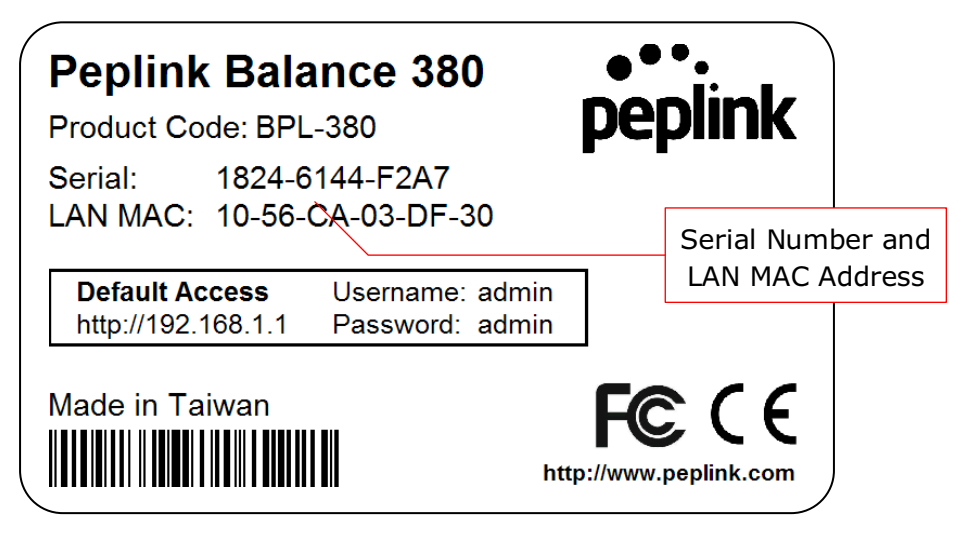

**Peplink Balance Series** 

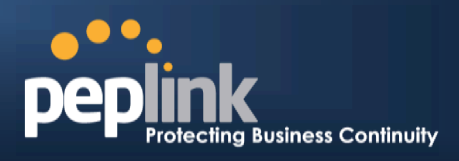

### 6.9 Peplink Balance 580

### 6.9.1 Front Panel Appearance

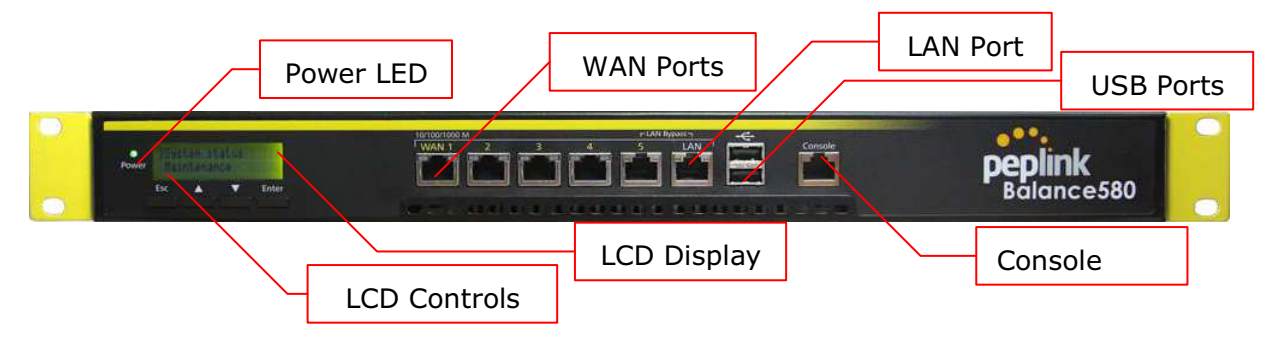

### 6.9.2 LED Indicators

The statuses indicated by the front panel LEDs are as follows:

|           | Power and Status Indicators |
|-----------|-----------------------------|
| Power LED | OFF – Power off             |
|           | GREEN– Power on             |

| LAN Port, WAN 1 – 5 Ports |                                           |
|---------------------------|-------------------------------------------|
|                           | ORANGE – 1000 Mbps                        |
| Right LED                 | GREEN- 100 Mbps                           |
|                           | OFF – 10 Mbps                             |
|                           | Solid – Port is connected without traffic |
| Left LED                  | Blinking – Data is transferring           |
|                           | OFF – Port is not connected               |
| Port Type                 | Auto MDI/MDI-X ports                      |

| Console and USB Ports |                                  |
|-----------------------|----------------------------------|
| Console Port          | Reserved for engineering use     |
| USB Ports             | For connecting a 4G/3G USB modem |

# USER MANUAL Peplink Balance Series

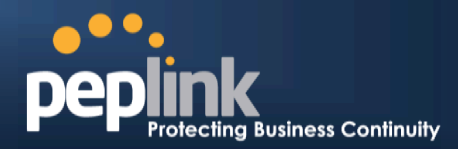

## 6.9.3 LCD Display Menu

|                                                                                                    | wer off                                                                                                    |
|----------------------------------------------------------------------------------------------------|----------------------------------------------------------------------------------------------------|
| > HA State: Master/Slave<br>> LAN IP                                                                       |                                                                                                    |
| > System Status                                                                                            |                                                                                                    |
| > System<br>> Firmware ver.<br>> Serial number<br>> System time<br>> System up time<br>> CPU load<br>> LAN | (shows firmware version)<br>(shows serial number)<br>(shows current time)<br>(shows system uptime since last reboot)<br>(shows current CPU loading, 0-100%) |
| > Status<br>> IP address<br>> Subnet mask<br>> Link status                                                 | (shows LAN port physical status)<br>(shows LAN IP address)<br>(shows LAN subnet mask)<br>(shows Connected/Disconnected, IP address list)                    |
| > WAN1<br>> WAN2<br>><br>> WAN5<br>> VPN status<br>> VPN Profile 1<br>> VPN Profile 2                      | (shows Connected/Disconnected)                                                                                                    |
| > <i>VPN Profile n</i><br>> Link usage<br>> Throughput in<br>> WAN1<br>> WAN2                              | (shows transfer rate in Kbps)                                                                                                    |
| ><br>>WAN5<br>> Throughput out<br>> WAN1<br>> WAN2                                                         | (shows transfer rate in Kbps)                                                                                                    |
| ><br>>WAN5<br>> Data Transfer'd<br>> WAN1<br>> WAN2                                                        | (shows volume transferred since last reboot in MB)                                                                                                    |
| ><br>>WAN5<br>> Maintenance<br>> Reboot > Reboot? (Yes/N<br>> Factory default > Factory default? (Yes/No   | lo) (to reboot the unit)<br>(to restore factory defaults)                                                                                                   |
| > LAN config<br>> Port speed<br>> LAN<br>> WAN1<br>> WAN2<br>><br>> WAN5                                   | (shows port speed: Auto, 10baseT-FD, 10baseT-HD, 100baseTx-FD, 100baseTx-FD)                                                                                |

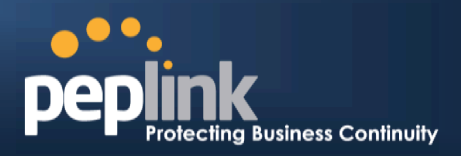

#### 6.9.4 Rear Panel Appearance

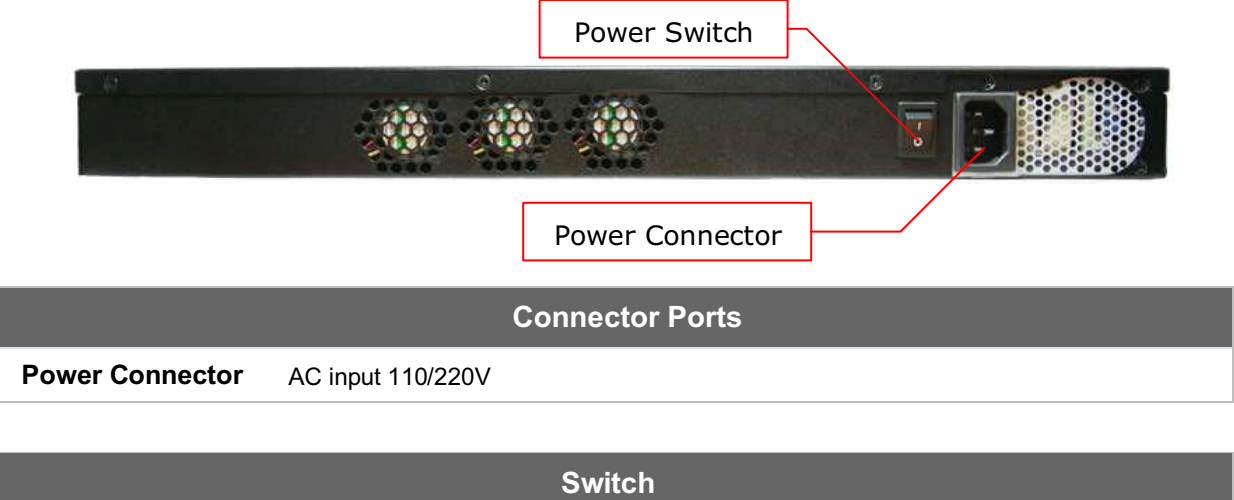

| Power Switch | To hold pressing the key for 4 seconds will power down the unit<br>When the unit is powered off, press it will power on the unit |
|--------------|----------------------------------------------------------------------------------------------------|

### 6.9.5 Unit Label Appearance

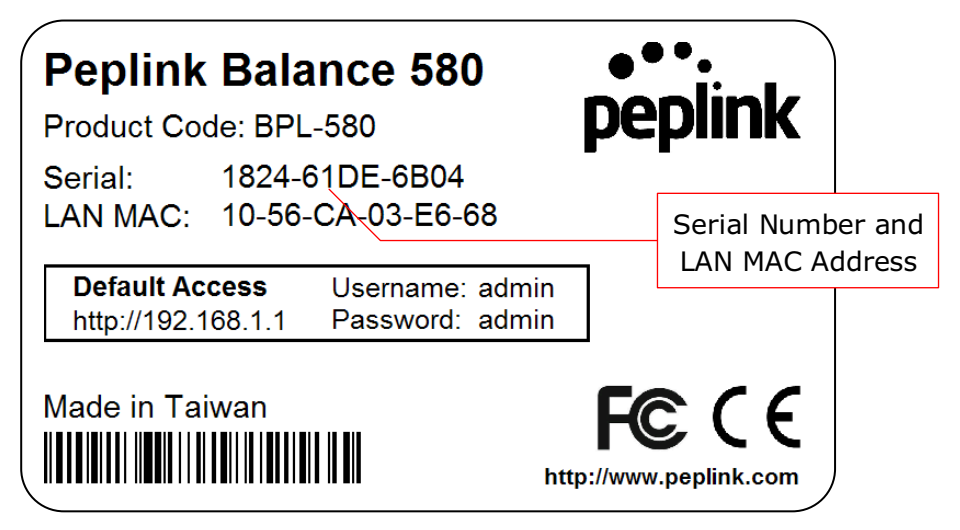

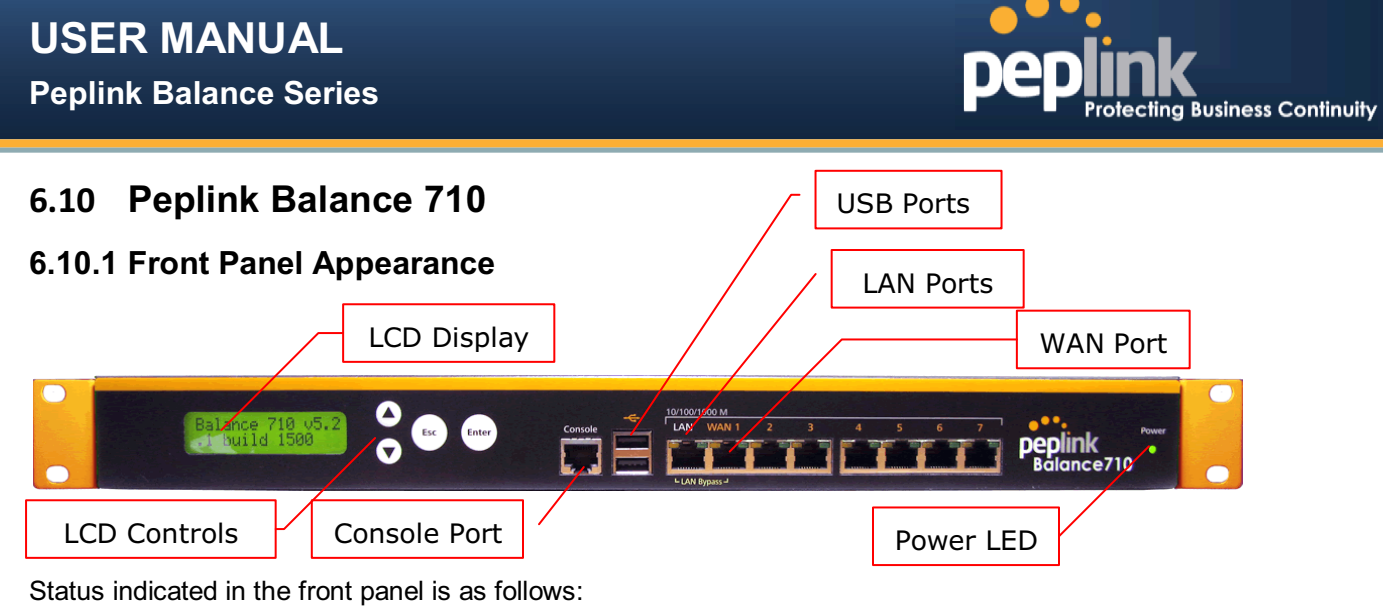

|            | LED Indicator    |
|------------|------------------|
| Power I ED | OFF – Power off  |
|            | GREEN – Power on |

| LAN Port, WAN 1 – 7Ports |                                           |  |
|--------------------------|-------------------------------------------|--|
| Groop LED                | ON – 1000 Mbps                            |  |
| Oreen LLD                | OFF – 100/10 Mbps                         |  |
|                          | Solid – Port is connected without traffic |  |
| Orange LED               | Blinking – Data is transferring           |  |
|                          | OFF – Port is not connected               |  |
| Port Type                | Auto MDI/MDI-X ports                      |  |

|              | Console & USB Ports              |
|--------------|----------------------------------|
| Console Port | Reserved for engineering use     |
| USB Ports    | For connecting a 4G/3G USB modem |

## USER MANUAL Peplink Balance Series

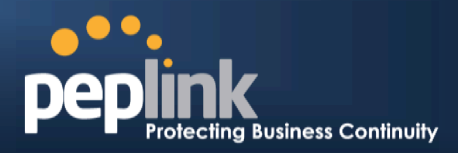

### 6.10.2 LCD Display Menu

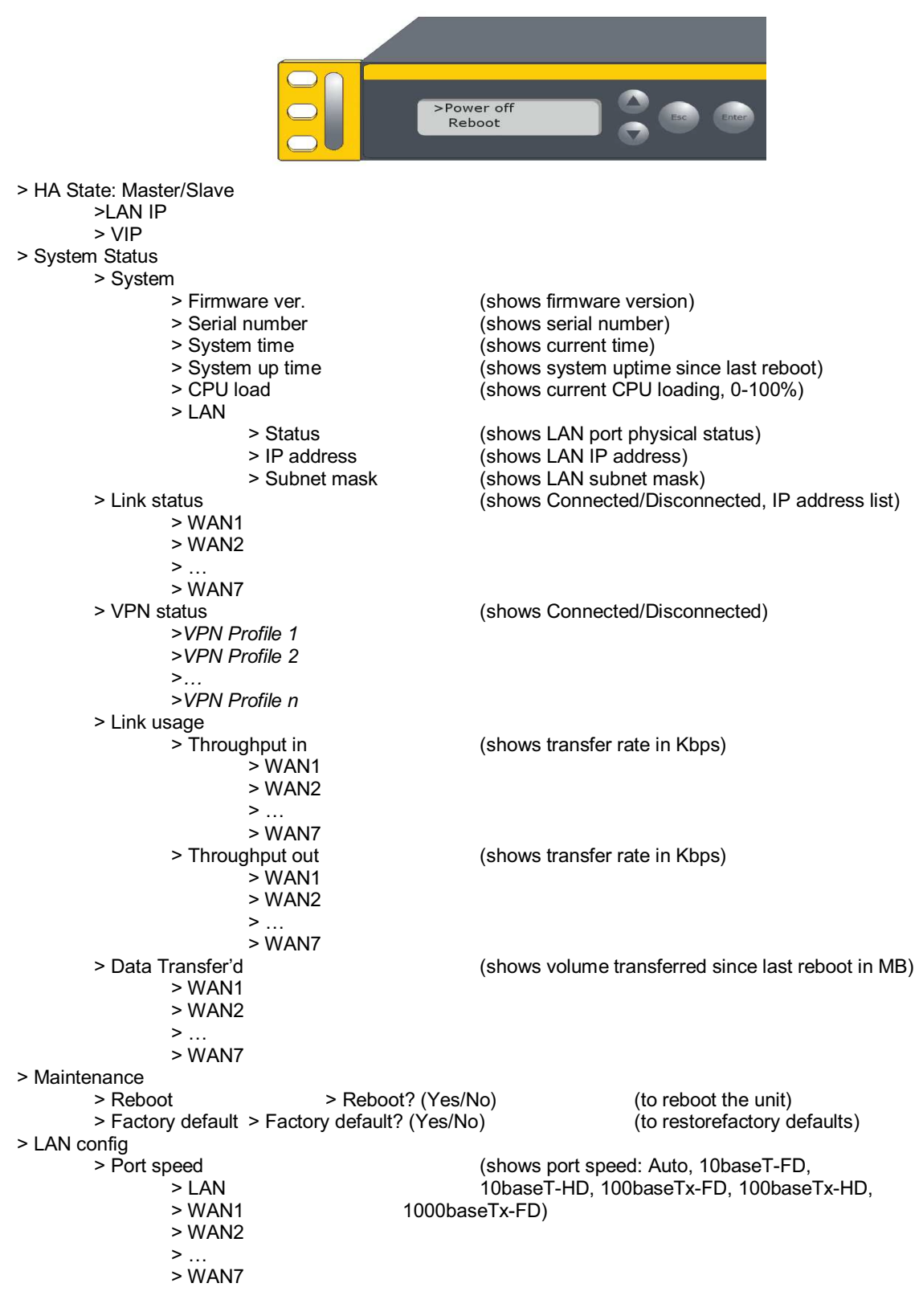

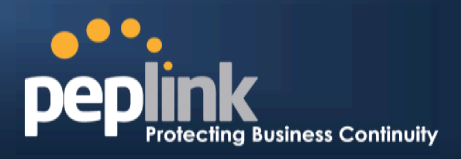

### 6.10.3 Rear Panel Appearance

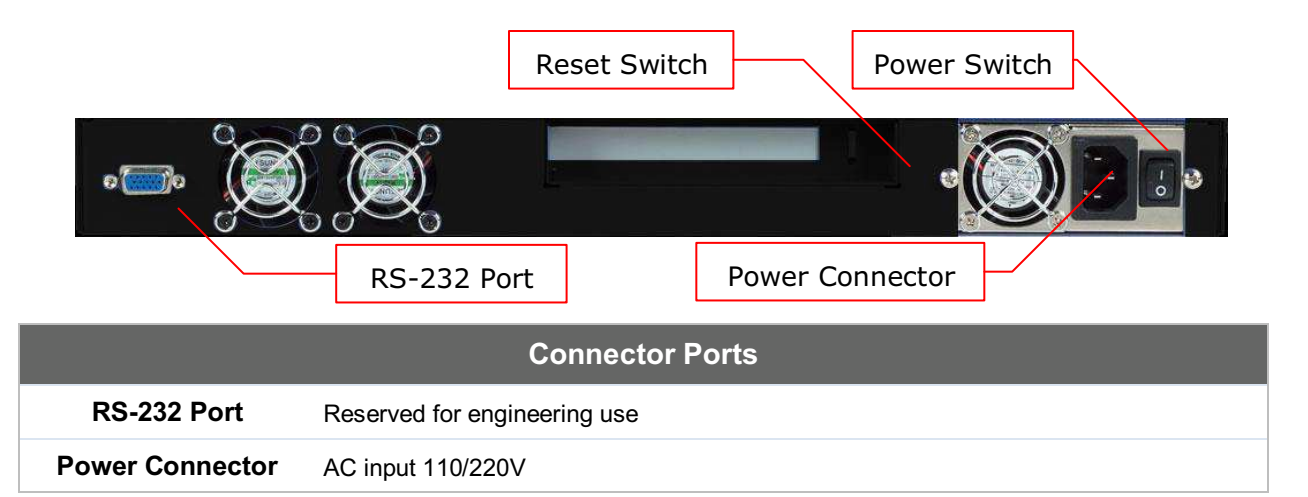

| Switches            |                                                                                                    |  |
|---------------------|----------------------------------------------------------------------------------------------------|--|
| Power Switch        | To hold pressing the key for 4 seconds will power down the unit<br>When the unit is powered off, press it will power on the unit |  |
| <b>Reset Switch</b> | Press and release once to reset the system                                                                                       |  |

### 6.10.4 Unit Label Appearance

| ( | Peplink Balance 710<br>Product Code: BPL-710                   | <b>p</b> e   | ••.<br>eplink               |                |
|---|----------------------------------------------------------------|--------------|-----------------------------|----------------|
|   | Serial: 182C-1033-7C51<br>LAN MAC: 10-56-CA-60-13-30           |              | Serial Numbe<br>LAN MAC Add | r and<br>Iress |
|   | Default AccessUsername: adminhttp://192.168.1.1Password: admin |              | L                           |                |
|   | Made in Taiwan                                                 | FC<br>p://ww | CCE<br>w.peplink.com        |                |

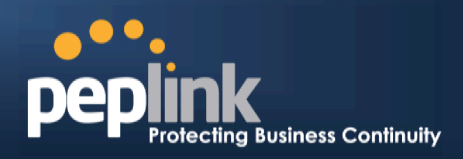

### 6.11 Peplink Balance 1350

### 6.11.1 Front Panel Appearance

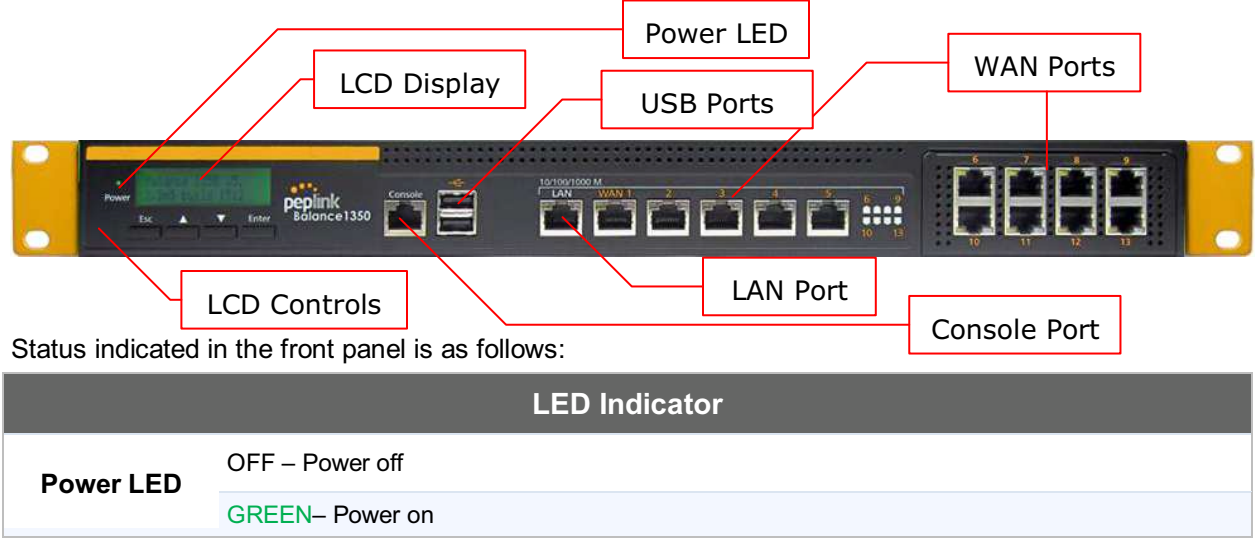

| LAN Port, WAN 1 – 13 Ports |                                           |
|----------------------------|-------------------------------------------|
|                            | ORANGE – 1000 Mbps                        |
| Right LED                  | GREEN- 100 Mbps                           |
|                            | OFF – 10 Mbps                             |
|                            | Solid – Port is connected without traffic |
| Left LED                   | Blinking – Data is transferring           |
|                            | OFF – Port is not connected               |
| Port Type                  | Auto MDI/MDI-X ports                      |

|              | Console & USB Ports              |
|--------------|----------------------------------|
| Console Port | Reserved for engineering use     |
| USB Ports    | For connecting a 4G/3G USB modem |

## USER MANUAL Peplink Balance Series

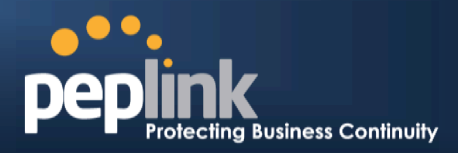

### 6.11.2 LCD Display Menu

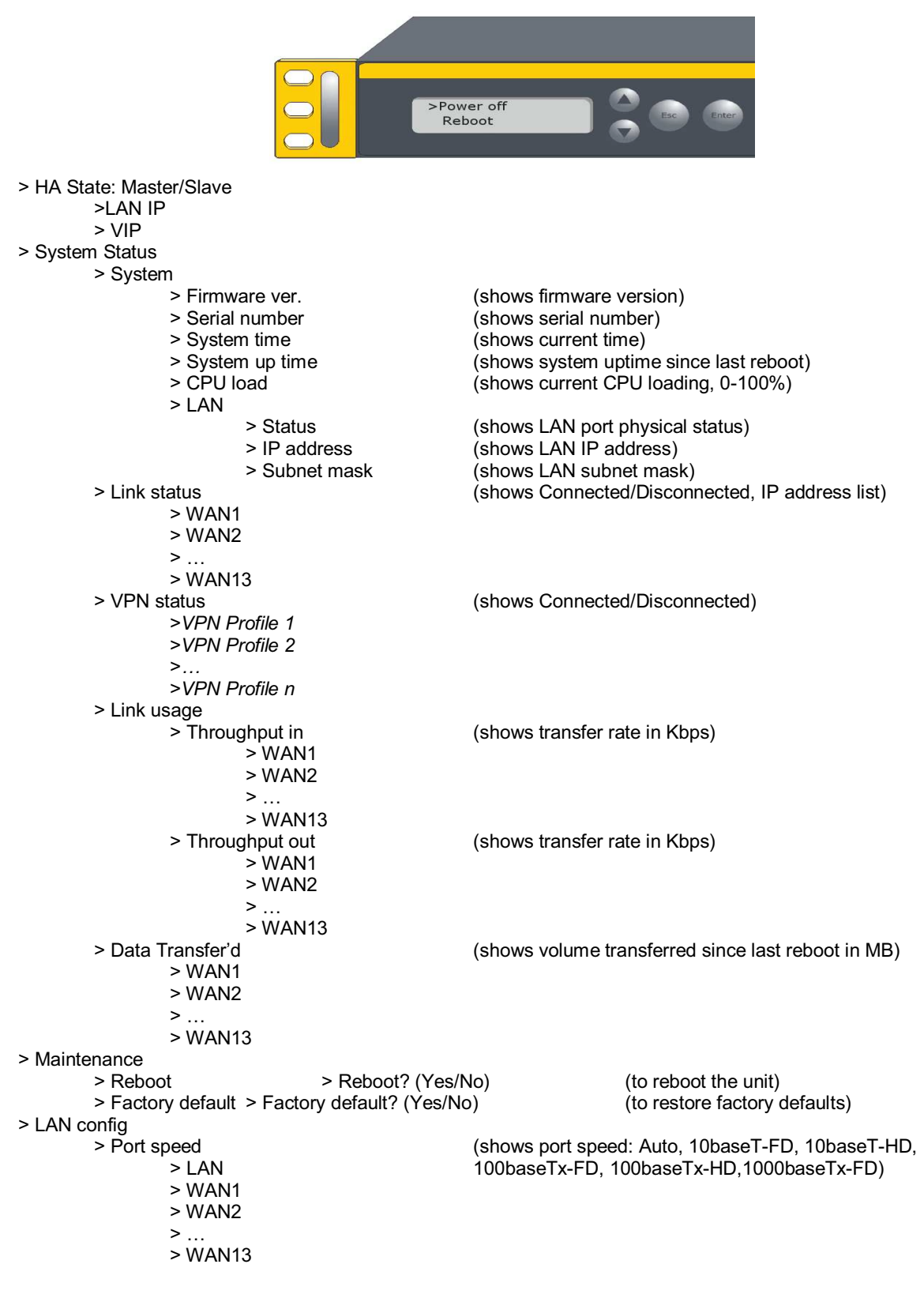

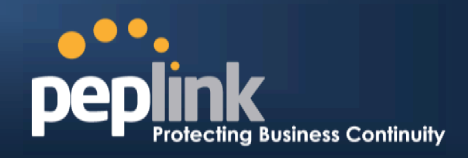

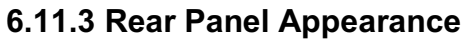

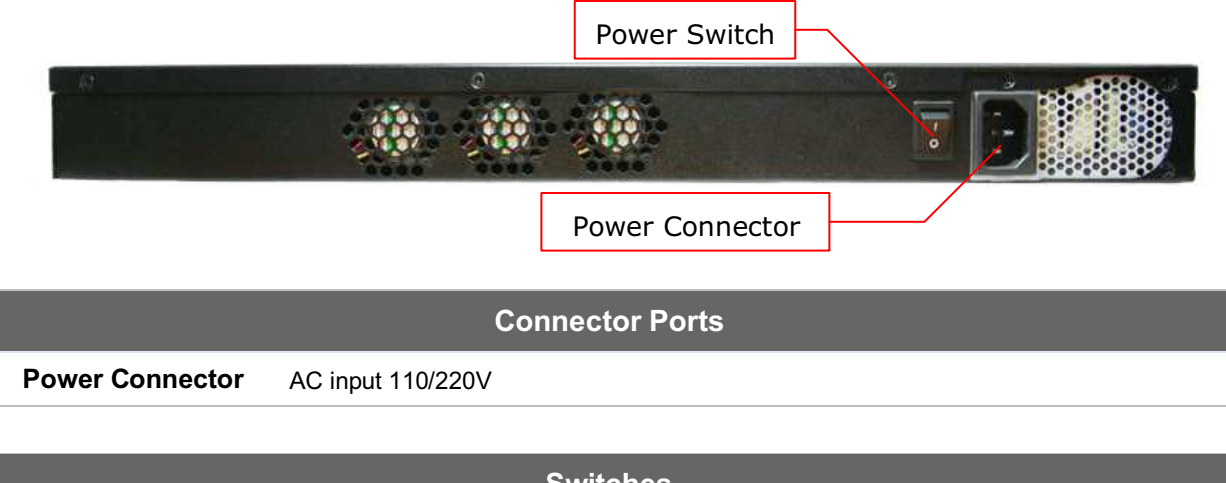

| Switches     |                                                                                                    |  |  |
|--------------|----------------------------------------------------------------------------------------------------|--|--|
| Power Switch | To hold pressing the key for 4 seconds will power down the unit<br>When the unit is powered off, press it will power on the unit |  |  |

### 6.11.4 Unit Label Appearance

| Peplink Balance 1350•Product Code: BPL-135PC                   | <b>plink</b>                         |
|----------------------------------------------------------------|--------------------------------------|
| Serial: 182C-1065-2932<br>LAN MAC: 10-56-CA-60-16 <u>-50</u>   | Serial Number and<br>LAN MAC Address |
| Default AccessUsername: adminhttp://192.168.1.1Password: admin |                                      |
| Made in Taiwan                                                 | D.peplink.com                        |

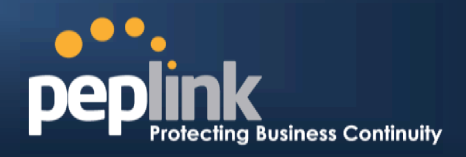

### 6.12 Peplink Balance 2500

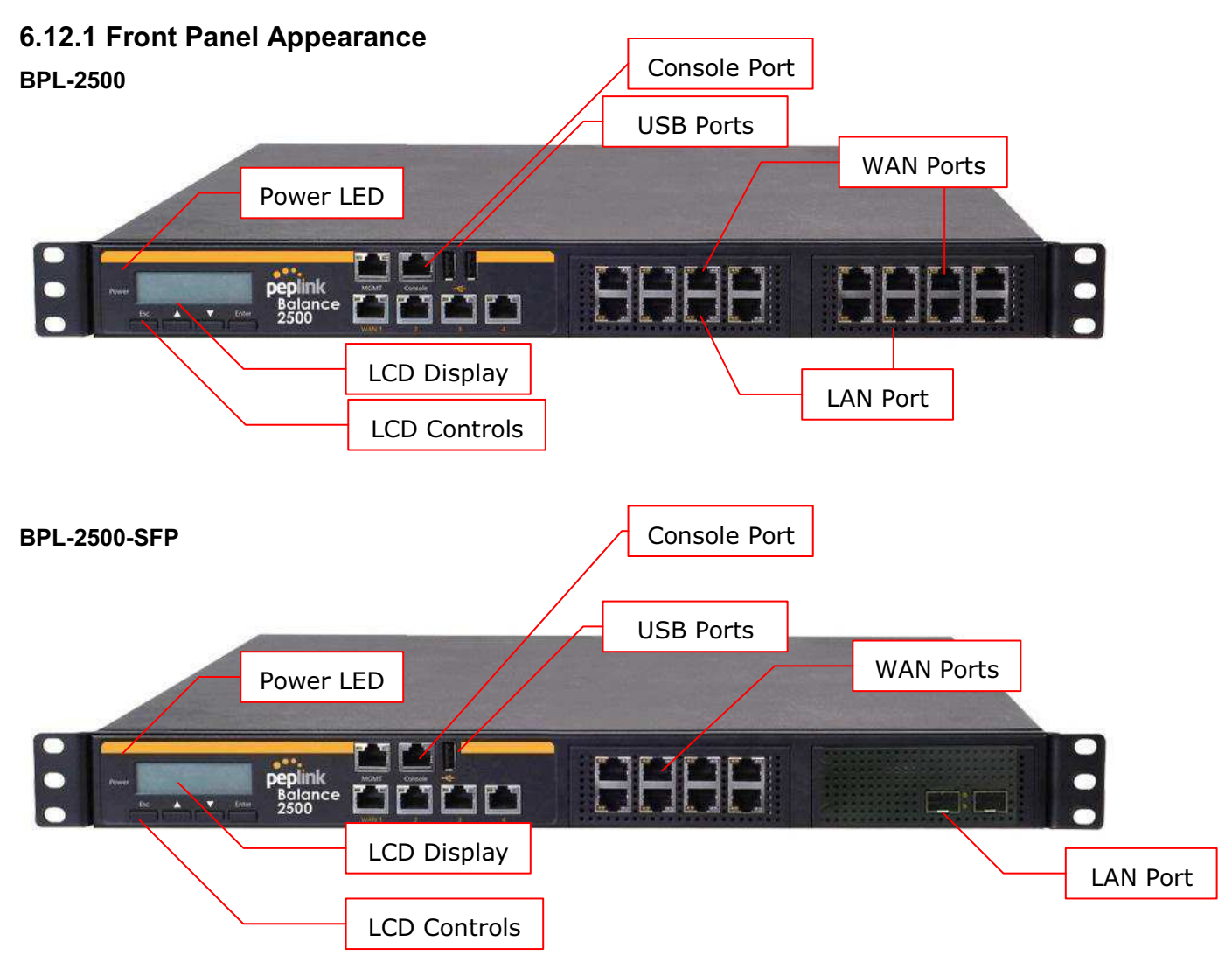

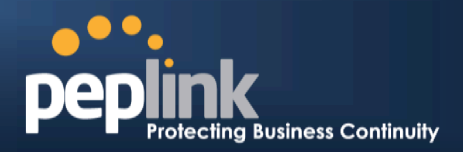

Status indicated in the front panel is as follows:

|           | LED Indicator   |
|-----------|-----------------|
| Power LED | OFF – Power off |
|           | GREEN- Power on |

| LAN andWAN Ports |                                           |
|------------------|-------------------------------------------|
| Right LED        | ORANGE – 1000 Mbps                        |
|                  | GREEN- 100 Mbps                           |
|                  | OFF – 10 Mbps                             |
| Left LED         | Solid – Port is connected without traffic |
|                  | Blinking – Data is transferring           |
|                  | OFF – Port is not connected               |
| Port Type        | Auto MDI/MDI-X ports                      |

| Console & USB Ports |                                  |
|---------------------|----------------------------------|
| Console Port        | Reserved for engineering use     |
| USB Ports           | For connecting a 4G/3G USB modem |

## USER MANUAL Peplink Balance Series

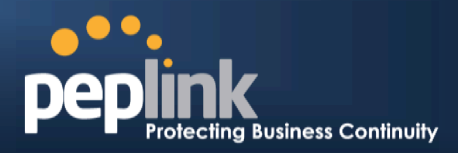

### 6.12.2 LCD Display Menu

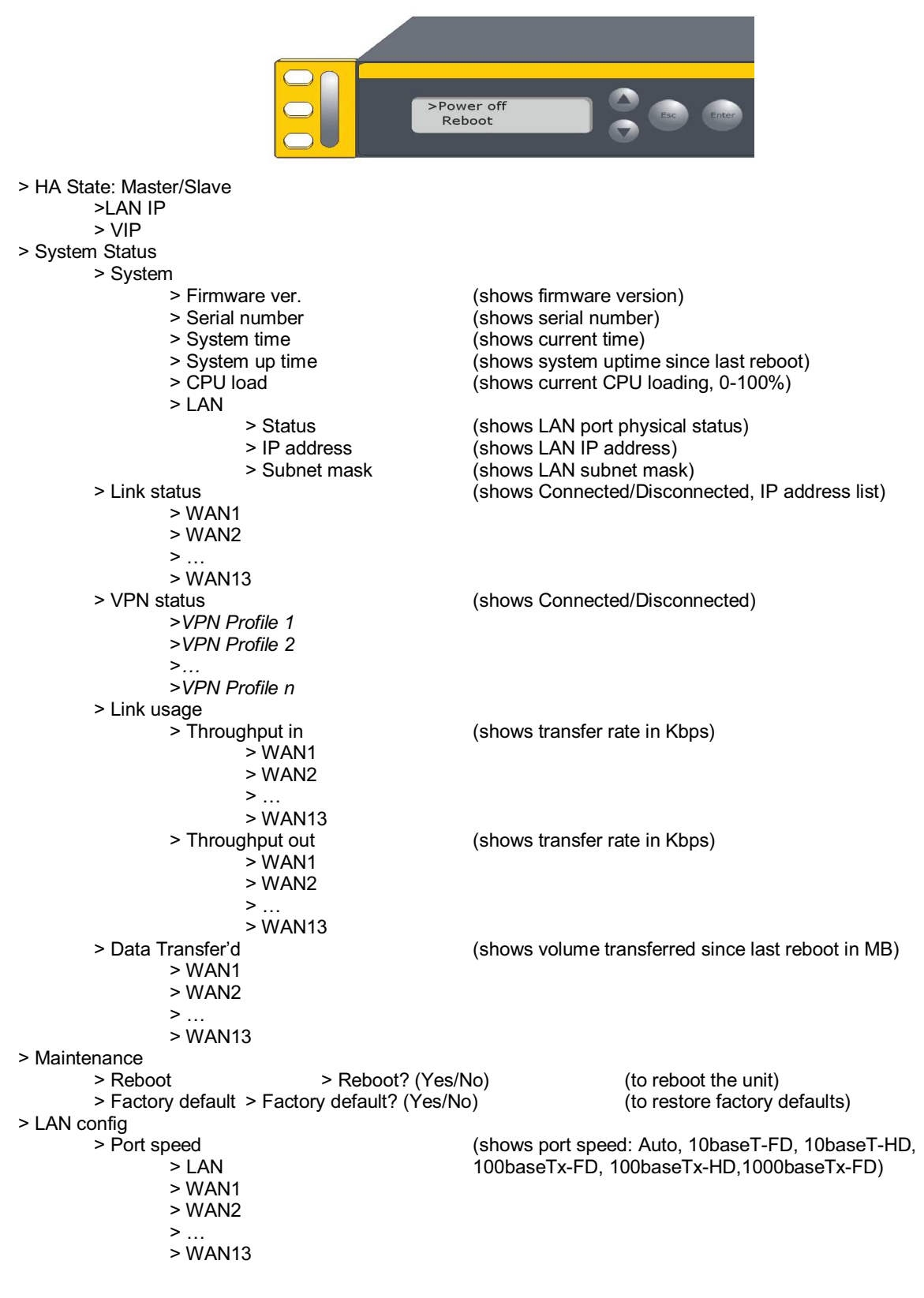

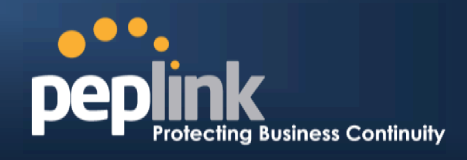

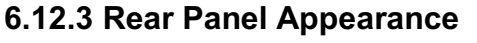

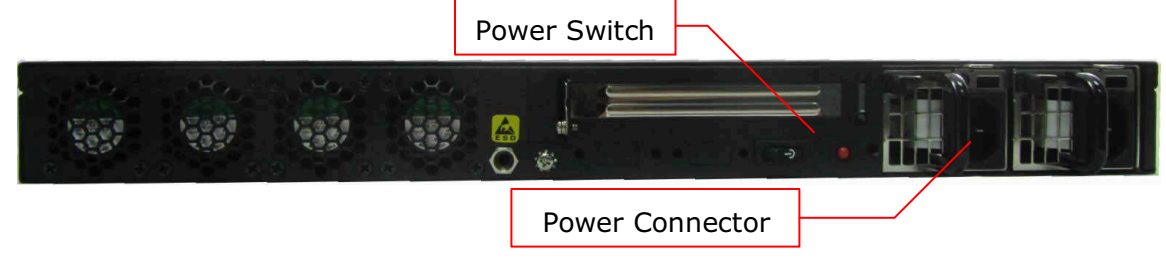

| Connector Ports |                   |
|-----------------|-------------------|
| Power Connector | AC input 100-240V |
|                 |                   |

| Switches     |                                                                                                    |
|--------------|----------------------------------------------------------------------------------------------------|
| Power Switch | To hold pressing the key for 4 seconds will power down the unit<br>When the unit is powered off, press it will power on the unit |

### 6.12.4 Unit Label Appearance

BPL-2500

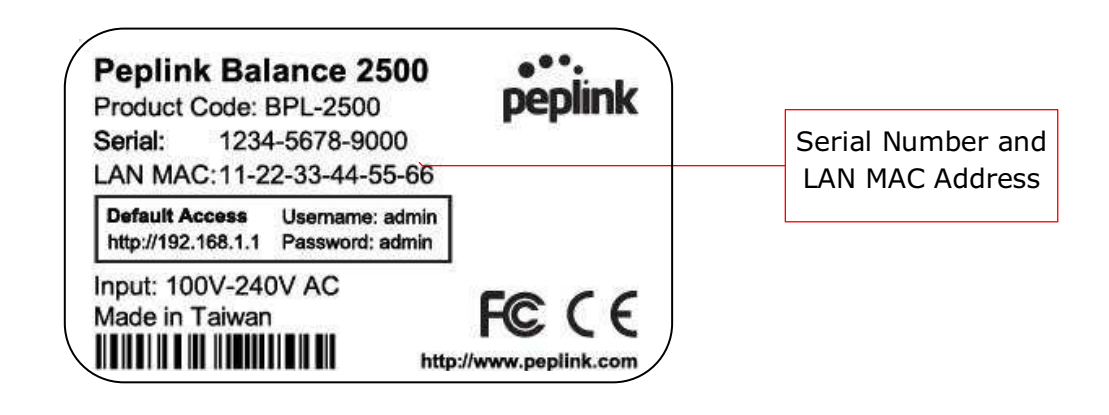

#### BPL-2500-SFP

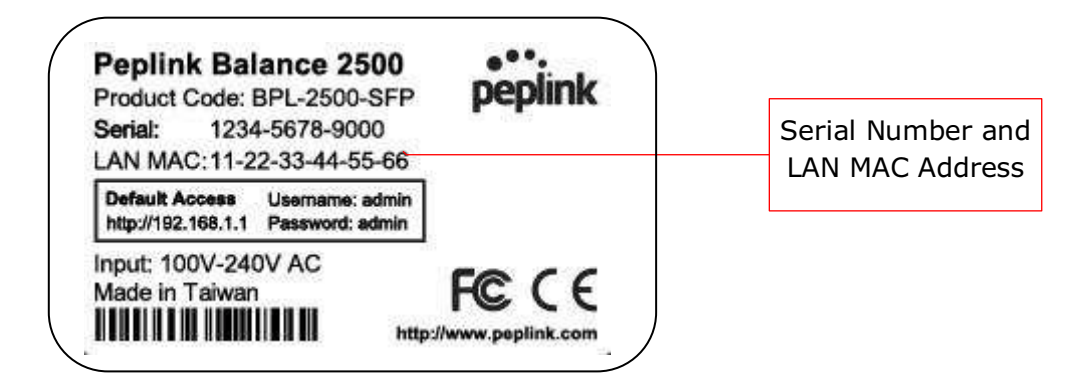

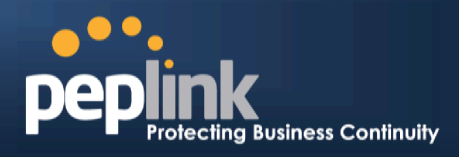

# 7 Installation

The following section details connecting the Peplink Balance to your network:

### 7.1 Preparation

Before installingyour Peplink Balance, please prepare the following:

- At least one Internet/WAN access account
- For each network connection, one 10/100BaseT UTP cable with RJ45 connector, or one 1000BaseT Cat5E UTP cable for the Gigabit port on the Balance 580/710/1350/2500, or one USB modem for the USB WAN port on the Balance 305/380/580/710/1350/2500
- A computer with the TCP/IP network protocol and a Web browser installed.Supported browsers include Microsoft Internet Explorer 8.0 and above, MozillaFirefox 10.0 and above, Apple Safari 5.1 and above, and Google Chrome 18 and above.

### 7.2 Constructing the Network

At the high level, construct the network according to the following steps:

- 1. With anEthernetcable, connect a computer to one of the LAN ports on the Peplink Balance. For the Peplink Balance 20, 30, 30 LTE,210 and 310, repeat with different cables for up to 4computers to be connected.
- With another Ethernetcable, connect the WAN/broadband modem to one of the WAN ports on the Peplink Balance. Repeat using different cables to connect up to 2, 3, 5, 7, 13 or 12WAN/broadband connections with the Peplink Balance 20, 30, 30 LTE, 210, 310, 305,380, 580,710, 1350 and 2500, respectively, or connect a USB modem to the USB WAN port on the Peplink Balance 20/30/30 LTE/380/580/710/1350/2500.
- 3. For the PeplinkBalance 20, 30, 30 LTE,210, and 310, connect the provided power adapter to the power connector on the Peplink Balance, and thenplug the power adapter into a power outlet. For the Peplink Balance 305,380, 580, 710, 1350 and 2500, connect the provided power cord to the AC power connector on the Peplink Balance, and then plug the power cord into a power outlet.

The following figure schematically illustrates the resulting configuration:

USER MANUAL Peplink Balance Series

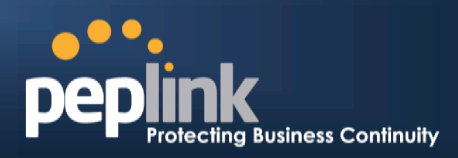

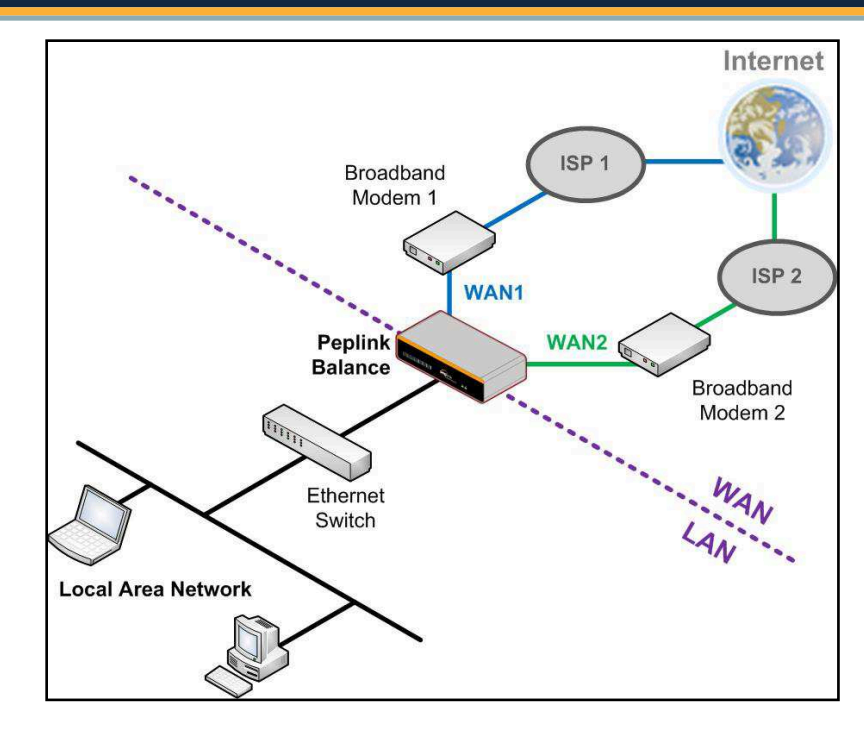

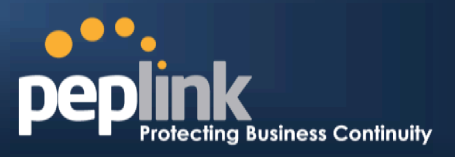

### 7.3 Configuring the Network Environment

To ensure that your Peplink Balance works properly in the LAN environment and can access the Internet via the WAN connections, please refer to the following setup procedures:

- LAN Configuration For basic configuration, refer to Section, **Basic Configuration**.
- For advanced configuration, refer to Section, Cellular WAN
- Network>WAN> Click on Detail Details

| WAN Connection Status |                                            | ·····   |  |
|-----------------------|--------------------------------------------|---------|--|
| Priority 1 (Highest)  |                                            |         |  |
| 1 WAN 1               | Connected                                  | Details |  |
| 2 WAN 2               | Connected                                  | Details |  |
| Priority 2            | Priority 2                                 |         |  |
| 🚹 Cellular 1          | il 🦲 Standby                               | Details |  |
| Priority 3            |                                            |         |  |
|                       | Drag desired (Priority 3) connections here |         |  |
| Disabled              |                                            |         |  |
| 🗟 Wi-Fi WAN           | Disabled                                   | Details |  |
| 72 Cellular 2         | Disabled                                   | Details |  |

#### (Available on the Peplink 30 LTE only)

| Cellular 1 Status |                      |  |
|-------------------|----------------------|--|
| IMSI              | No SIM Card Detected |  |
| MEID              | HEX:<br>DEC:         |  |
| ESN               |                      |  |
| IMEI              |                      |  |

|      | Cellular Status                                                                                                    |
|------|----------------------------------------------------------------------------------------------------|
| IMSI | This is the International Mobile Subscriber Identity which uniquely identifies the SIM card. This is applicable to 3G modems only.                                                                                                    |
| MEID | The Pepwave MAX supports both HSPA and EV-DO.<br>For Sprint or Verizon Wireless EV-DO users, a unique MEID identifier code (in<br>hexadecimal format) is used by the carrier to associate the EV-DO device with the user.<br>This information is presented in hex and decimal format. |
| ESN  | This serves the same purpose as MEID HEX but uses an older format.                                                                                                    |
| IMEI | This is the unique ID for identifying the modem in GSM/HSPA mode.                                                                                                    |

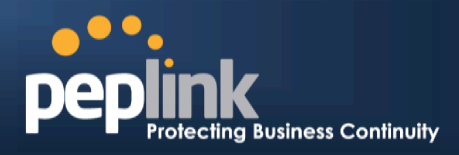

| WAN Connection Settings |                       |                            |
|-------------------------|-----------------------|----------------------------|
| WAN Connection Name     | Cellular 1            | Default                    |
| Network Mode            | ● HSPA ◎ Sprint,EV-DO | 0 🗇 Verizon Wireless,EV-DO |
| Routing Mode            | IP Forwarding         |                            |

|                        | WAN Connection Settings                                                                                                    |
|------------------------|----------------------------------------------------------------------------------------------------|
| WAN Connection<br>Name | This field is for defining a name to represent this WAN connection.                                                                                                    |
| Network Mode           | Users have to specify the Network they are on accordingly.                                                                                                    |
| Routing Mode           | This option allows you to select the routing method to be used in routing IP frames via the WAN connection. The mode can be either NAT (Network Address Translation) or IP <i>Forwarding</i> . Click the 🙆 button to enable IP Forwarding. |

| Cellular Settings  |                  |
|--------------------|------------------|
| 3G/2G              | Auto             |
| Authentication     | Auto             |
| Data Roaming       |                  |
| Operator Settings  | Auto      Custom |
| APN                |                  |
| Username           |                  |
| Password           |                  |
| SIM PIN (Optional) |                  |

| Cellular Settings |                                                                                                    |
|-------------------|----------------------------------------------------------------------------------------------------|
| 3G/2G             | Band selection to restrict cellular on particular band. Click on the 🙆 button to enable the selection of specific bands.                                                                                                    |
| Data Roaming      | This checkbox enables data roaming on this particular SIM card. Please check your service provider's data roaming policy before proceeding.                                                                                                    |
| Operator Settings | This setting applies to 3G / EDGE / GPRS modem only. It does not apply to EVDO / EVDO Rev. A modem.                                                                                                    |
|                   | This allows you to configure the APN settings of your connection. If <b>Auto</b> is selected, the mobile operator should be detected automatically. The connected device will be configured and connection will be made automatically afterwards. If there is any difficulty in making connection, you may select <b>Custom</b> to enter your carrier's <b>APN</b> , <b>Login</b> , <b>Password</b> , and <b>Dial Number</b> settings manually. The correct values can be obtained from |